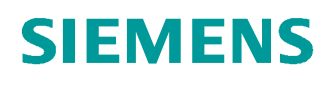

# Documentazione per corsisti/formatori SCE

Siemens Automation Cooperates with Education (SCE) | Dalla versione V14 SP1

Modulo TIA Portal 011-001 Aggiornamento del firmware SIMATIC S7-1200

siemens.com/sce

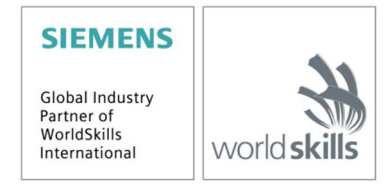

#### Trainer Package SCE adatti alla documentazione per corsisti/formatori

- SIMATIC S7-1200 AC/DC/RELAIS pacchetti da 6 postazioni "TIA Portal" N. di ordinazione: 6ES7214-1BE30-4AB3
- SIMATIC S7-1200 DC/DC/DC pacchetti da 6 postazioni "TIA Portal" N. di ordinazione: 6ES7214-1AE30-4AB3
- Upgrade SIMATIC STEP 7 BASIC V14 SP1 (per S7-1200) pacchetti da 6 postazioni "TIA Portal" N. di ordinazione: 6ES7822-0AA04-4YE5

Tenere presente che questi Trainer Package potrebbero essere sostituiti da successivi pacchetti. Potete consultare i pacchetti SCE attualmente disponibili su: <u>siemens.com/sce/tp</u>

#### Corsi di formazione

Per corsi di formazione regionali di Siemens SCE contattare il partner di riferimento SCE regionale: siemens.com/sce/contact

#### Ulteriori informazioni su SCE

siemens.com/sce

#### Avvertenze per l'impiego

La documentazione SCE per corsisti/formatori, inerente alla soluzione integrata di automazione Totally Integrated Automation (TIA) è stata creata per il programma "Siemens Automation Cooperates with Education (SCE)" specificatamente per scopi di formazione per centri di formazione pubblici e di ricerca & sviluppo. Siemens AG declina qualunque responsabilità riguardo ai contenuti di questa documentazione.

Questa documentazione può essere utilizzata solo per la formazione base di prodotti e sistemi Siemens. Ciò significa che può essere copiata in parte, o completamente, e distribuita agli studenti nell'ambito della loro formazione professionale. La riproduzione, distribuzione e divulgazione di questa documentazione sono consentiti nell'ambito della formazione pubblica e di formazione avanzata per scopi formativi.

Qualsiasi eccezione richiede un'autorizzazione scritta da parte del partner di riferimento di Siemens AG: Sig. Roland Scheuerer <u>roland.scheuerer@siemens.com</u>.

Le trasgressioni obbligano al risarcimento danni. Tutti i diritti, inclusa la traduzione, sono riservati, in particolare quelli relativi ai brevetti e ai marchi registrati.

L'utilizzo per corsi rivolti a clienti del settore industria è esplicitamente proibito. Inoltre non è permesso l'utilizzo commerciale della documentazione.

Ringraziamo la Technische Universität Dresden, e in particolare il Prof. Dott. Ing. Si ringraziano Leon Urbas e Michael Dziallas Engineering e tutti coloro che hanno contribuito alla creazione di questa documentazione per corsisti/formatori.

# Sommario

| 1 | Obi  | ettivo4                                                                       |
|---|------|-------------------------------------------------------------------------------|
| 2 | Pre  | supposti4                                                                     |
| 3 | Har  | dware e software richiesti4                                                   |
| 4 | Noz  | ioni teoriche5                                                                |
|   | 4.1  | Sistema di automazione SIMATIC S7-12005                                       |
|   | 4.2  | Elementi di comando e visualizzazione della CPU 1214C DC/DC/DC6               |
|   | 4.2. | 1 Vista frontale della CPU 1214C DC/DC/DC6                                    |
|   | 4.2. | 2 SIMATIC Memory Card (MC)                                                    |
|   | 4.2. | 3 Stati di funzionamento della CPU7                                           |
|   | 4.2. | 4 Segnalazioni di stato e di errore                                           |
|   | 4.3  | Software di programmazione STEP 7 Basic (TIA Portal V14)9                     |
|   | 4.3. | 1 Impostazioni di base per TIA Portal9                                        |
|   | 4.3. | 2 Impostazione dell'indirizzo IP sul dispositivo di programmazione11          |
|   | 4.3. | 3 Impostazione dell'indirizzo IP nella CPU14                                  |
|   | 4.3. | 4 Reset delle impostazioni della CPU17                                        |
|   | 4.3. | 5 Caricamento dell'aggiornamento del firmware dalla pagina di SIEMENS Support |
|   | 4.3. | 6 Aggiornamento del firmware della CPU27                                      |
| 5 | Ulte | riori informazioni                                                            |

# Aggiornamento del firmware SIMATIC S7-1200

## 1 Obiettivo

Il presente capitolo illustra come è possibile controllare e aggiornare la **versione firmware della CPU** di un controllore **SIMATIC S7-1200** con l'ausilio del TIA Portal.

È possibile utilizzare tutti i controllori SIMATIC S7 riportati nel capitolo 3.

## 2 Presupposti

Per l'elaborazione di questo modulo non sono necessarie conoscenze preliminari.

## 3 Hardware e software richiesti

- 1 Stazione Ingegneria: requisiti per hardware e sistema operativo (per ulteriori informazioni vedere il file Readme/Leggimi sul DVD di installazione di TIA Portal)
- 2 Software SIMATIC STEP 7 Basic nel TIA Portal dalla versione V14 SP1
- 3 Controllore SIMATIC S7-1200, ad es. CPU 1214C DC/DC/DC dalla versione firmware V4.2.1
- 4 Collegamento Ethernet tra Stazione Ingegneria e controllore

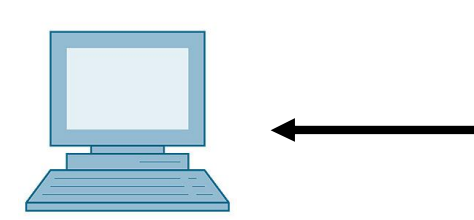

1 Engineering Station

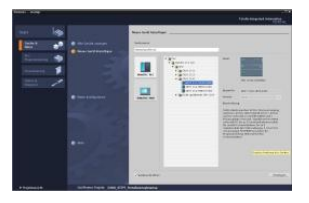

2 SIMATIC STEP 7 Basic (TIA Portal) da V14 SP1

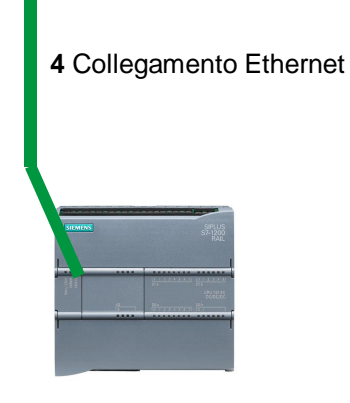

3 Controllore SIMATIC S7-1200

# 4 Nozioni teoriche

#### 4.1 Sistema di automazione SIMATIC S7-1200

Il sistema di automazione SIMATIC S7-1200 è un mini-controllore modulare per la fascia di potenzialità bassa.

E' disponibile un'ampia gamma di unità per consentire al sistema di adeguarsi in modo ottimale al compito di automazione specifico.

Il controllore S7 è costituito da un alimentatore, da una CPU dotata di ingressi e uscite integrate oppure di unità di ingressi e uscite supplementari per segnali digitali e analogici.

Eventualmente è possibile aggiungere processori di comunicazione e moduli funzionali per compiti speciali, come ad es. un blocco di comando motore passo-passo.

#### 4.2 Elementi di comando e visualizzazione della CPU 1214C DC/DC/DC

#### 4.2.1 Vista frontale della CPU 1214C DC/DC/DC

Con un'alimentazione integrata (connessione 24V) e ingressi e uscite integrati, la CPU 1214C DC/DC/DC è pronta per l'uso senza componenti aggiuntivi.

Per la comunicazione con un dispositivo di programmazione la CPU è dotata di un'interfaccia TCP/IP integrata.

Attraverso una rete ETHERNET la CPU può così comunicare con pannelli operatore HMI o altre CPU.

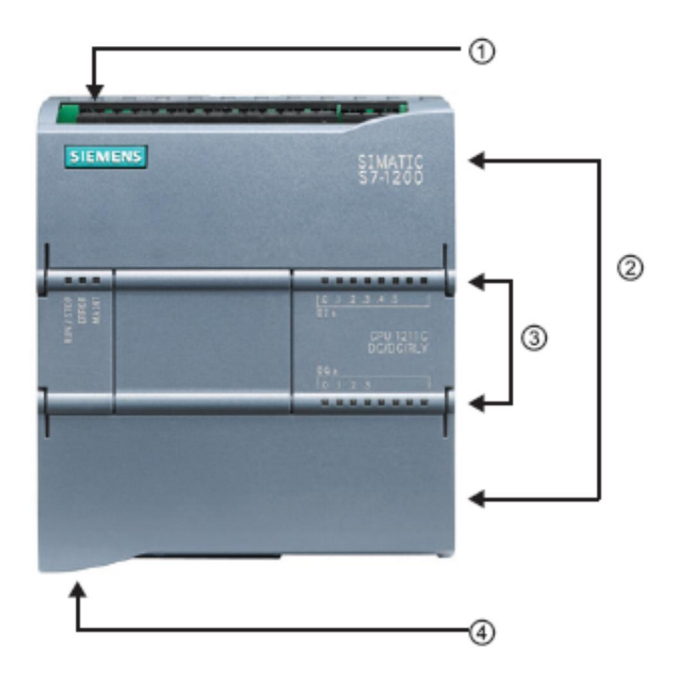

- ① Connessione 24 V
- ② Morsettiera a innesto per il cablaggio dell'applicazione (dietro le coperture di protezione)
- ③ LED di stato per gli I/O integrati e lo stato di funzionamento della CPU
- ④ Interfaccia TCP/IP (sul lato inferiore della CPU)

#### 4.2.2 SIMATIC Memory Card (MC)

La scheda di memoria opzionale **SIMATIC memory card (MC)** salva il programma, i dati, i dati di sistema, i file e i progetti. Questa scheda può essere utilizzata per:

- Trasferire un programma in diverse CPU
- Aggiornare il firmware di CPU, unità di ingressi/uscite SM e moduli di comunicazione CM
- Sostituire semplicemente la CPU

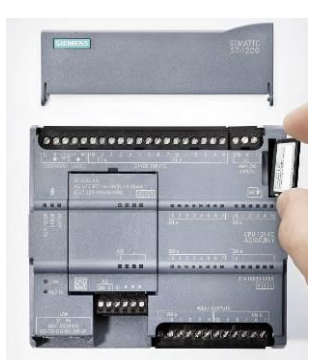

#### 4.2.3 Stati di funzionamento della CPU

La CPU presenta i seguenti tre stati di funzionamento:

- In stato di funzionamento STOP la CPU non esegue il programma ed è possibile caricare un progetto.
- In stato di funzionamento **STARTUP** la CPU si avvia.
- In stato di funzionamento RUN viene eseguito ciclicamente il programma.

La CPU non dispone di un interruttore fisico con il quale modificare lo stato di funzionamento.

Lo stato di funzionamento (**STOP** o **RUN**) si modifica con il pulsante sul pannello di comando del software STEP 7 Basic. Questo pannello, inoltre, comprende un pulsante **MRES** per ottenere un reset della memoria e per mostrare i LED di stato della CPU.

| P | ress Control [CPU ] | 1516-3 PN/DP |
|---|---------------------|--------------|
|   | RUN / STOP          | RUN          |
|   | ERROR               | STOP         |
|   | MAINT               | MRES         |

#### 4.2.4 Segnalazioni di stato e di errore

Il **LED di stato RUN/STOP** sulla parte frontale della CPU segnala lo stato di funzionamento attuale della CPU cambiando colore.

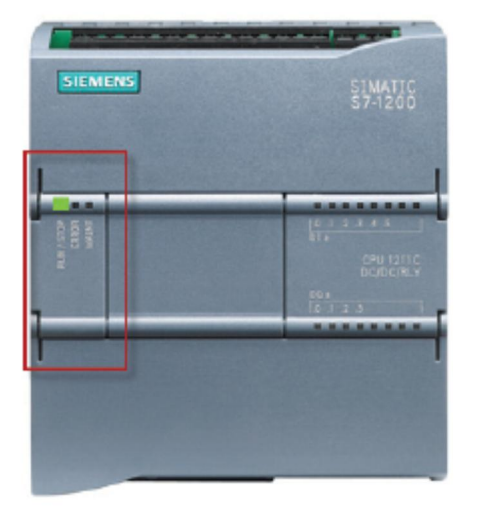

- La **luce gialla** indica lo stato di funzionamento **STOP**.
- La **luce verde** indica lo stato di funzionamento **RUN**.
- Una luce che lampeggia
   indica lo stato di
  - funzionamento STARTUP.

Inoltre sono disponibili i LED **ERROR** per segnalare gli errori e **MAINT** per segnalare la necessità di manutenzione.

#### 4.3 Software di programmazione STEP 7 Basic (TIA Portal V14)

Il software STEP 7 Basic V14 (TIA Portal V14) è il tool per la programmazione dei sistemi di automazione:

- SIMATIC S7-1200
- Basic Panel

Con STEP 7 Basic V14 è inoltre possibile utilizzare le seguenti funzioni per l'automazione di un impianto:

- Configurazione e parametrizzazione dell'hardware
- Definizione della comunicazione
- Aggiornamento firmware
- Programmazione
- Test, messa in servizio e Service con le funzioni operative e di diagnostica
- Documentazione
- Creazione di visualizzazioni per SIMATIC Basic Panel con WinCC Basic integrato.

Tutte le funzioni sono supportate da una dettagliata Guida in linea.

#### 4.3.1 Impostazioni di base per TIA Portal

- Per determinate impostazioni in TIA Portal l'utente può definire diverse preimpostazioni individuali. Alcune importanti impostazioni vengono visualizzate qui.
- Bal menu nella vista progetto selezionare prima 
   "Options" (Strumenti) e quindi 

   "Settings" (Impostazioni).

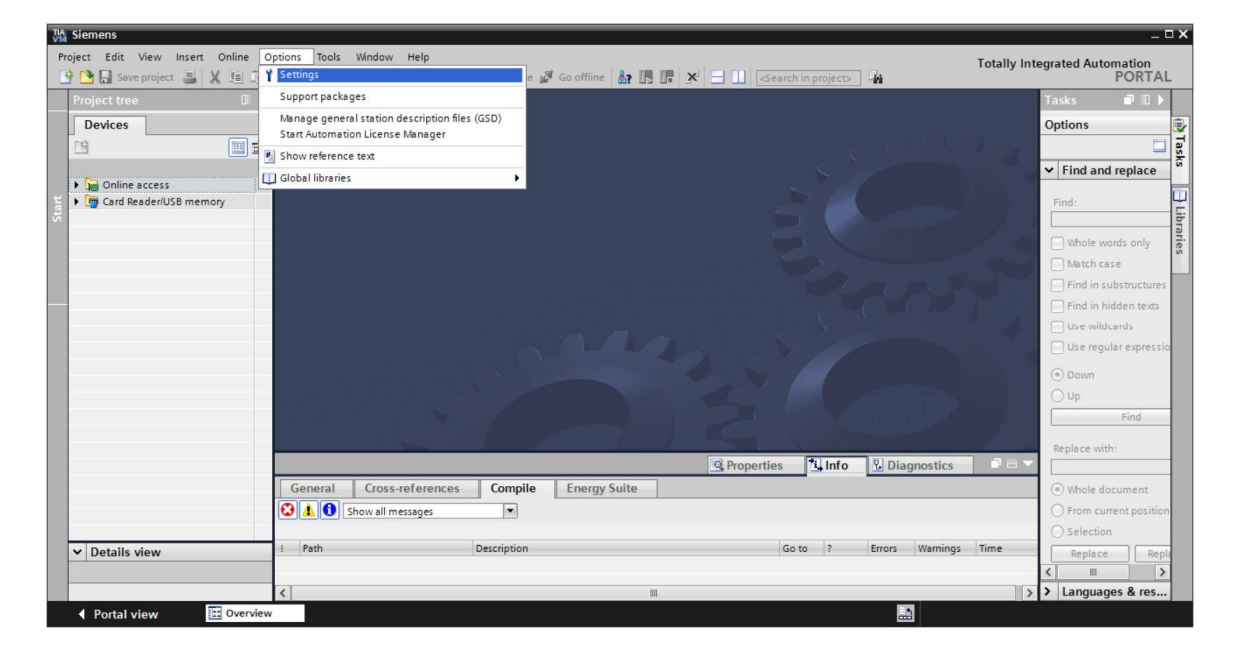

Utilizzabile liberamente per enti di formazione e di R&S. © Siemens AG 2018. Tutti i diritti sono riservati. SCE\_IT\_011-001 Firmware-Update für S7-1200 R1709.docx

- Costituisce un'impostazione di base la scelta della lingua dell'interfaccia utente e di rappresentazione del programma. Nel seguito verrà utilizzata per entrambe le impostazioni la lingua "English" (Inglese).
- ® Selezionare alla voce "Settings" (Impostazioni) il punto ® "General" (Generale), la "User interface language (Lingua dell'interfaccia) ® Inglese" e "Mnemonic" (Mnemonico) ® Inglese".

| TIA<br>V14 | Siemens                                    |                                                       |                                                     | - 🗆 >                                   |
|------------|--------------------------------------------|-------------------------------------------------------|-----------------------------------------------------|-----------------------------------------|
| Pr         | oject Edit View Insert Or                  | nline Options Tools Window Help<br>語 語 X うさびま 語 世 日 日 | 🛛 🙀 🚿 Go online 🖋 Go offline 🛔 🖪 🖪 🗶 🕨              | Totally Integrated Automation<br>PORTAL |
| ۲          | Settings                                   |                                                       |                                                     | _ # = × <                               |
|            |                                            |                                                       |                                                     |                                         |
|            | General                                    | Conoral                                               |                                                     | s s                                     |
|            | <ul> <li>Hardware configuration</li> </ul> | General                                               |                                                     |                                         |
|            | PLC programming                            | General                                               |                                                     |                                         |
|            | STEP 7 Safety                              |                                                       |                                                     |                                         |
|            | Simulation                                 | General settings                                      |                                                     | ar                                      |
|            | Online & diagnostics                       |                                                       |                                                     | es                                      |
|            | PLC alarms                                 | User name:                                            | mde                                                 |                                         |
|            | Visualization                              | - User interface language:                            | English                                             |                                         |
|            | Keyboard shortcuts                         | 1                                                     | Internetional                                       |                                         |
|            | Password providers                         | minemonic:                                            | German                                              |                                         |
|            | Multiuser                                  | Show list of recently used                            | International                                       |                                         |
|            | CAx                                        | projects:                                             | 8 🖨 elements                                        |                                         |
|            |                                            |                                                       | Load last opened project during startup             |                                         |
|            |                                            | Tooltips :                                            | Show truncated texts completely                     |                                         |
|            |                                            |                                                       | Show tooltips (context-sensitive help is available) |                                         |

**Nota:** Queste impostazioni nel corso della lezione possono sempre essere commutate su un'altra lingua.

#### 4.3.2 Impostazione dell'indirizzo IP sul dispositivo di programmazione

Per l'aggiornamento di un controllore SIMATIC S7-1200 da un PC, un PG o un notebook è necessario un collegamento TCP/IP.

Affinché il computer e il controllore SIMATIC S7-1200 possano comunicare tra loro tramite TCP/IP è importante che gli indirizzi IP dei due dispositivi siano compatibili.

Innanzitutto vengono ora illustrate le modalità di impostazione dell'indirizzo IP di un computer con sistema operativo Windows 10.

R Selezionare l'icona della rete in basso nella barra delle applicazioni 
 R "Network settings" (Impostazioni di rete).

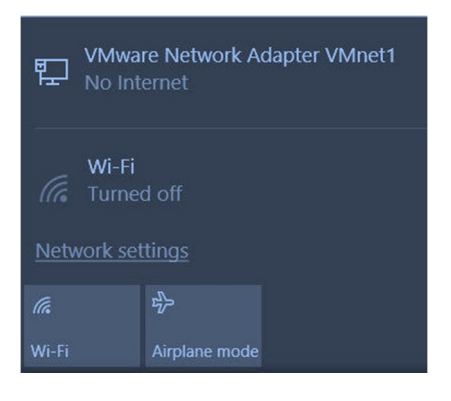

Settings

 Rella finestra di dialogo delle impostazioni di rete fare clic su Re "Ethernet" e successivamente su Re "Change adapter options" (Modifica opzioni adattatore).

| ŝ           | Home                                            | Ethernet                                                                                                    |  |  |  |  |
|-------------|-------------------------------------------------|----------------------------------------------------------------------------------------------------|--|--|--|--|
| Fir<br>Netv | nd a setting $ ho$<br>vork & Internet<br>Status | VMware Network Adapter VMnet8         No Internet         VMware Network Adapter VMnet1         No Internet |  |  |  |  |
| (h.         | Wi-Fi                                           | Unidentified network                                                                                        |  |  |  |  |
| 臣           | Ethernet                                        | Related settings                                                                                            |  |  |  |  |
| ¢≡          | Dial-up<br>VPN                                  | Change adapter options                                                                                      |  |  |  |  |
| ంసం         |                                                 | Change advanced sharing options                                                                             |  |  |  |  |
| ∻           | Airplane mode                                   | Network and Sharing Center                                                                                  |  |  |  |  |
| ((j))       | Mobile hotspot                                  | HomeGroup                                                                                                   |  |  |  |  |
| ᅄ           | Data usage                                      | Windows Firewall                                                                                            |  |  |  |  |
| $\oplus$    | Proxy                                           |                                                                                                    |  |  |  |  |

® Selezionare la ® "Local Area connection" (Connessione alla rete locale (LAN)) attraverso la quale collegarsi al controllore, quindi fare clic su ® "Properties" (Proprietà).

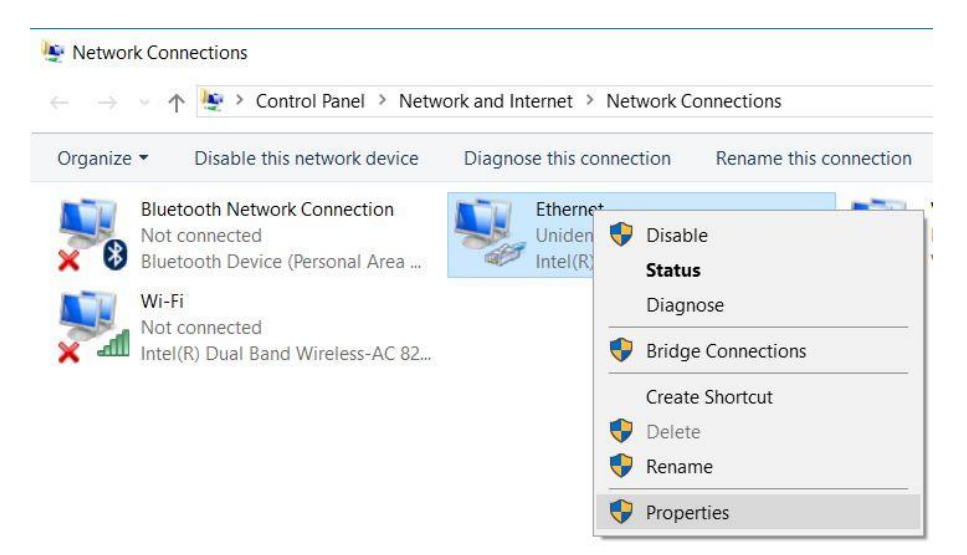

Selezionare ora per 

 "Internet Protocol Version 4 (TCP/IPv4)" (Protocollo Internet versione 4 (TCP/IPv4), la voce 

 "Properties" (Proprietà).

| Transferrer Landstone                                                                     |                                                                                                    |                                   |     |
|-------------------------------------------------------------------------------------------|----------------------------------------------------------------------------------------------------|-----------------------------------|-----|
| Connect using:                                                                            |                                                                                                    |                                   |     |
| Intel(R) Etheme                                                                           | et Connection (4) 1219-L                                                                                       | M                                 |     |
|                                                                                           |                                                                                                    | Configure                         | B   |
| This connection uses                                                                      | the following items:                                                                                           | -                                 |     |
| VMware Brid                                                                               | ge Protocol                                                                                                    |                                   | ^   |
| 🗹 🖳 File and Print                                                                        | ter Sharing for Microsoft                                                                                      | Networks                          | -   |
| QoS Packet                                                                                | Scheduler                                                                                                    |                                   |     |
| 🗹 🔔 Internet Prot                                                                         | ocol Version 4 (TCP/IP                                                                                         | v4)                               |     |
| 🗌 🔔 Microsoft Ne                                                                          | twork Adapter Multiplex                                                                                        | or Protocol                       |     |
| PROFINET I                                                                                | IO protocol (DCP/LLDP                                                                                          | )                                 |     |
| Microsoft LL                                                                              | DP Protocol Driver                                                                                             |                                   | ~   |
| <                                                                                         |                                                                                                    |                                   | >   |
| Re-                                                                                       | The second second second second second second second second second second second second second second second s | Propertie                         | s   |
| Install                                                                                   | Uninstall                                                                                                    |                                   |     |
| Install<br>Description                                                                    | Uninstall                                                                                                    |                                   |     |
| Install<br>Description<br>Transmission Contr                                              | ol Protocol/Internet Pro                                                                                       | tocol. The defau                  | ılt |
| Install<br>Description<br>Transmission Contr<br>wide area network                         | ol Protocol/Internet Pro                                                                                       | tocol. The defau                  | ult |
| Install<br>Description<br>Transmission Contr<br>wide area network<br>across diverse inter | ol Protocol/Internet Pro<br>protocol that provides of<br>rconnected networks.                                  | tocol. The defau<br>communication | ılt |

R È possibile ora utilizzare ad es. il seguente indirizzo IP R IP address (Indirizzo IP): 192.168.0.99 e inserire la seguente R Subnet mask (Maschera di sottorete) 255.255.255.0.
 Acquisire quindi le impostazioni selezionando (R "OK")

| eneral                                                                                                    |                                                                                 |
|----------------------------------------------------------------------------------------------------|---------------------------------------------------------------------------------|
|                                                                                                    |                                                                                 |
| You can get IP settings assigned a<br>this capability. Otherwise, you ne<br>for the appropriate IP settings. | automatically if your network supports<br>eed to ask your network administrator |
| Obtain an IP address autom                                                                                   | atically                                                                        |
| • Use the following IP address                                                                               | 2                                                                               |
| IP address:                                                                                                  | 192 . 168 . 0 . 99                                                              |
| Subnet mask:                                                                                                 | 255.255.255.0                                                                   |
| Default gateway:                                                                                             |                                                                                 |
| Obtain DNS server address a                                                                                  | automatically                                                                   |
| Use the following DNS serve                                                                                  | er addresses:                                                                   |
| Preferred DNS server:                                                                                        |                                                                                 |
| Alternate DNS server:                                                                                        |                                                                                 |
| Validate settings upon exit                                                                                  | Advanced                                                                        |

#### 4.3.3 Impostazione dell'indirizzo IP nella CPU

Prima di procedere all'aggiornamento del firmware della CPU, impostare correttamente l'indirizzo IP di SIMATIC S7-1200 per consentire al dispositivo di programmazione di accedere alla CPU via TCP (comunicazione IP). L'impostazione dell'indirizzo IP di SIMATIC S7-1200 avviene come indicato nel seguito.

® Facendo doppio clic selezionare "Totally Integrated Automation Portal". (® TIA Portal V14)

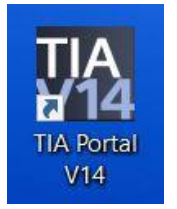

Selezionare ora la voce 
 "Online & Diagnostics" (Online & Diagnostica), quindi aprire 

 "Project view" (Vista del progetto).

| TA Siemens                |                                          | _ □ X                                   |
|---------------------------|------------------------------------------|-----------------------------------------|
|                           |                                          | Totally Integrated Automation<br>PORTAL |
| Start 🥼                   |                                          |                                         |
| Devices &                 | Show all devices           Online status |                                         |
|                           | 5                                        |                                         |
| Motion & technology       | M                                        |                                         |
| Drive<br>parameterization | Accessible devices                       |                                         |
| Visualization             |                                          |                                         |
| Diagnostics               |                                          |                                         |
|                           | Help                                     |                                         |
|                           |                                          |                                         |
| ▶ <u>Project view</u>     |                                          |                                         |

Rella navigazione del progetto selezionare la voce Restrictionare accessere (Accessi online) la scheda di rete già impostata precedentemente. Facendo clic su Restrictionare accessibile devicesere (Aggiorna nodi accessibili) si visualizza l'indirizzo IP (se già impostato) o l'indirizzo MAC (se l'indirizzo IP non è ancora stato assegnato) del controllore SIMATIC S7-1200 collegato. Selezionare infine Restrictione Additionare (Online & Diagnostica).

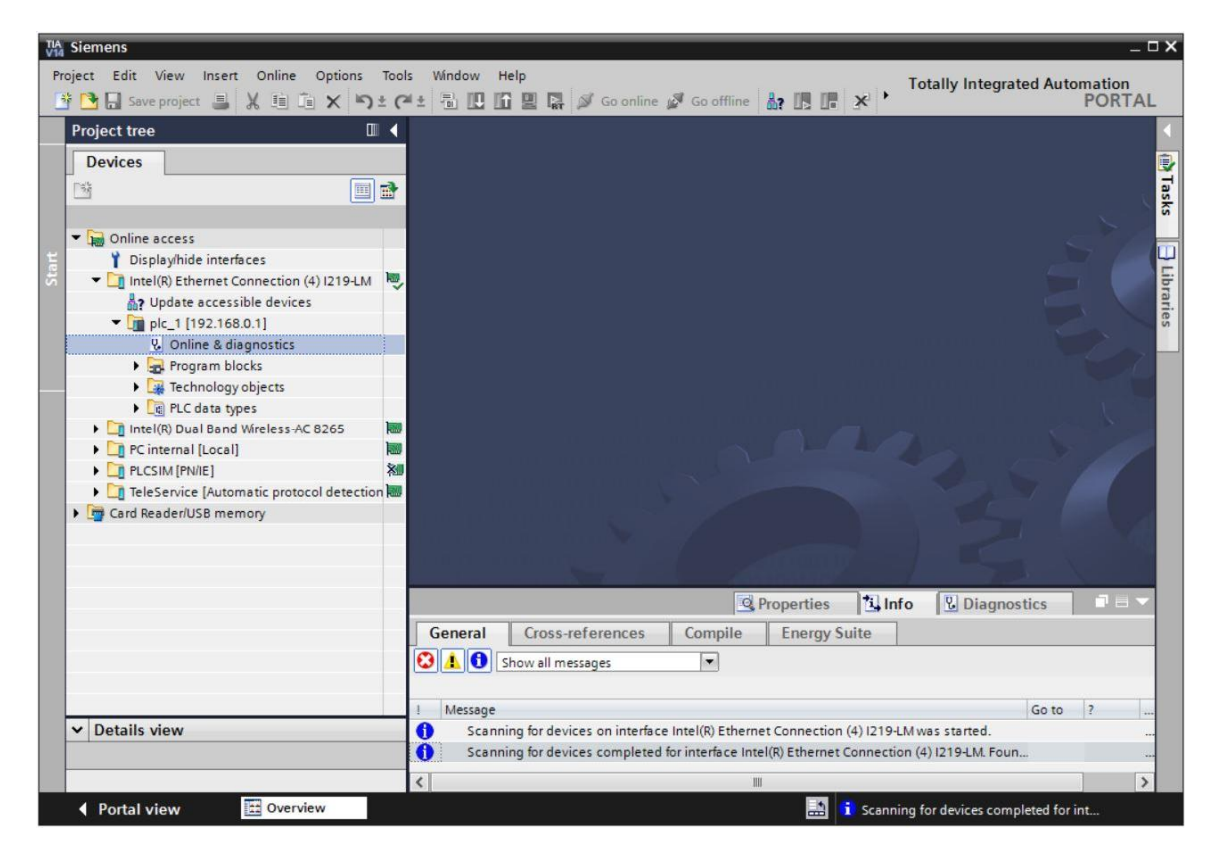

® Alla voce ® "Functions" (Funzioni) selezionare ® "Assign IP address" (Assegna indirizzo IP). Inserire qui ad es. il seguente indirizzo IP: ® Indirizzo IP: 192.168.0.1 ® Subnet mask (Maschera di sottorete) 255.255.255.0. Successivamente fare clic su ® "Assign IP address" (Assegna indirizzo IP). Al controllore SIMATIC S7-1200 viene assegnato questo nuovo indirizzo.

|              | access / Intel(R) Ethemet (                                                                                                    | .onnection (4) I219-LM → pic_1 [192.168.0.1] → PLC_1 [192.168.0.1] 👘 🖬 🖉                                                                                                    |
|--------------|----------------------------------------------------------------------------------------------------|----------------------------------------------------------------------------------------------------|
| Devices      | Diagnostics Functions Assign IP address Set time Firmware update Assign PROFINET device na Reset to factory settings 4 10 10 </th <th>Assign IP address to the device  Assign IP address to the device  Devices connected to an enterprise network or directly to the internet must be approtected against unauthoride access. e.g. by use of firewalls and network segme For more information about industrial security, please visit  http://www.siemens.com/industrialsecurity  MAC address: 28 -63 -36 -88 -FF -DA Accessible devices  IP address: 192 . 168 . 0 . 1 Subnet mask: 255 . 255 . 0 Use router Router address: 0 0 0 0 0 Assign IP address  K III  Assign a device address to the modu  Properties  Info</th> | Assign IP address to the device  Assign IP address to the device  Devices connected to an enterprise network or directly to the internet must be approtected against unauthoride access. e.g. by use of firewalls and network segme For more information about industrial security, please visit  http://www.siemens.com/industrialsecurity  MAC address: 28 -63 -36 -88 -FF -DA Accessible devices  IP address: 192 . 168 . 0 . 1 Subnet mask: 255 . 255 . 0 Use router Router address: 0 0 0 0 0 Assign IP address  K III  Assign a device address to the modu  Properties  Info |
|              | Show all messages                                                                                                    | s Compile Energy Suite                                                                                                    |
| Details view | 1 Message                                                                                                    | Go to 2 Date                                                                                                    |

® Se l'assegnazione dell'indirizzo IP non dovesse riuscire, viene visualizzato un messaggio nella finestra 
 "Info" (Informazioni) 
 "General" (Generale).

|            |                           |              |        | Q Prop  | erties | 1 Info    | 2 Diagnostics |   |
|------------|---------------------------|--------------|--------|---------|--------|-----------|---------------|---|
| General    | Cross-references          | Compile      | Energy | y Suite |        |           |               |   |
|            | Show all messages         | •            |        |         |        |           |               |   |
| ! Message  |                           |              |        | Go to   | ?      | Date      | Time          |   |
| 😢 🔻 The IP | address could not be assi | gned.        |        |         | ?      | 5/15/2017 | 12:14:00 PM   | ^ |
| 🔇 The      | e set command could not l | be executed. |        |         |        | 5/15/2017 | 12:14:00 PM   |   |
|            |                           |              |        |         |        |           |               | ~ |

#### 4.3.4 Reset delle impostazioni della CPU

In Se non è stato possibile assegnare l'indirizzo IP è necessario cancellare i dati di programma sulla CPU. La cancellazione avviene con il reset della CPU Per resettare il controllore selezionare la funzione I reset to factory settings" (Resetta alle impostazioni di fabbrica) e fare clic su I Delete PI Adress" (Cancella indirizzo IP), quindi selezionare I Reset" (Resetta).

| ptions Tool<br>×らさで         | is Window Help<br>* 1 🖥 🖸 🖬 🖉 🕼 Go online 🖉 Go offline 🔐 🌆 🖪 🗶 🖃 🖬 🔭 Provide Provident Provident Providen                                                                                                    | oRTAL                                                                                                    |
|-----------------------------|----------------------------------------------------------------------------------------------------|----------------------------------------------------------------------------------------------------|
|                             | > Intel(R) Ethernet Connection (4) 1219-LM > plc_1 [192.168.0.1] > CPUcommon [192.168.0.1]                                                                                                    |                                                                                                    |
|                             |                                                                                                    |                                                                                                    |
| 1219-LM<br>265<br>detection | Diagnostics Functions Assign IP address Set time Firmware update Assign RROFINET device na Reset to factory settings IP address: IP2168.01 Reset: PROFINET device name: Plc_1 Reset Reset Reset Reset                                                                                                    |                                                                                                    |
|                             | Compile     Energy Suite                                                                                                    | >                                                                                                    |
|                             | ptions Tool<br>Tool<br>Tool | ptions Tools Window Help  Totally Integrated Automa  P  Totally Integrated Automa P  Totally Integrated Automa P  Totally Integrate |

® Confermare il reset con ® "Yes" (Sì).

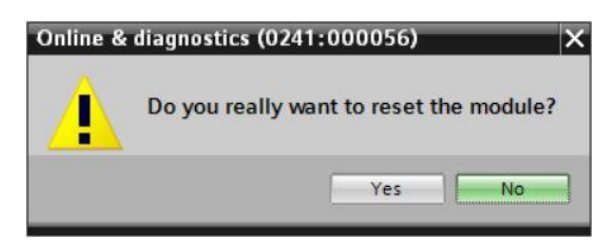

® Se necessario, arrestare la CPU. (® "Yes" / Sì)

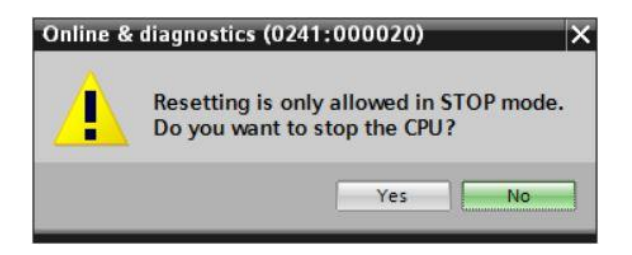

® Dopo il reset della CPU, fare nuovamente clic su ® "Update accessible devices" (Aggiorna nodi accessibili), successivamente è possibile vedere l'indirizzo MAC dei controllori SIMATIC S7-1200 collegati.

A questo punto selezionare nuovamente ® "Online & Diagnostics" (Online & Diagnostica). Alla voce ® "Functions" (Funzioni) selezionare ® "Assign IP address" (Assegna indirizzo IP). Inserire qui ad es. il seguente indirizzo IP: Indirizzo IP: 192.168.0.1 maschera di sottorete 255.255.255.0. Fare ora clic su "Assign IP address" (Assegna indirizzo IP) per assegnare il nuovo indirizzo al controllore SIMATIC S7-1200.

|         | (4) I219-LM ► Accessible devic                                                                 | e [28-63-36-88-FF-DA] 🕨 Accessible device [28-63-36-88-FF-DA] 🛛 💻 🖬 🚍 🕻                                                                                                    |
|---------|------------------------------------------------------------------------------------------------|----------------------------------------------------------------------------------------------------|
| Devices |                                                                                                |                                                                                                    |
|         | • Diagnostics<br>General     • Functions     Assign IP address     Assign PROFINET device name | Assign IP address<br>Assign IP address to the device<br>Devices connected to an enterprise network or directly to the internet must<br>protected against unauthorized access, e.g. by use of firewalls and network<br>For more information about industrial security, please visit<br>http://www.siemens.com/industrialsecurity.<br>MAC address: 28 -63 -36 -88 -FF -DA Accessible devices<br>IP address: 192 .168 .0 .1<br>Subnet mask: 255 .255 .0<br>Use router<br>Router address: 0 .0 .0 .0<br>Assign IP address<br>Assign IP address to the module<br>Paddress to the module |
|         |                                                                                                | 💁 Properties 🔁 Diagnostics 📑 🖃                                                                                                    |
|         | General Cross-references                                                                       | Compile Energy Suite                                                                                                    |
|         | 🗕 🚺 🦺 🚺 Show all messages                                                                      | <b>T</b>                                                                                                    |

Nella finestra 
 "Info" (Informazioni) 
 "General" (Generale), viene visualizzato un messaggio inerente al trasferimento riuscito dei parametri.

|           |                                                              |               |       | Q Prop  | perties | L Info    | Diagnostics | ┛╘╺ |
|-----------|--------------------------------------------------------------|---------------|-------|---------|---------|-----------|-------------|-----|
| General   | Cross-references                                             | Compile       | Energ | y Suite |         |           |             |     |
|           | Show all messages                                            | •             |       |         |         |           |             |     |
| 1 Message |                                                              |               |       | Go to   | ?       | Date      | Time        |     |
| 1 Scann   | Scanning for devices completed for interface Intel(R) Ether. |               |       |         |         | 5/15/2017 | 12:19:48 PM | ^   |
| 💙 The pa  | arameters were transferred                                   | successfully. |       |         |         | 5/15/2017 | 12:24:56 PM |     |
|           |                                                              |               |       |         |         |           |             | ~   |

#### 4.3.5 Caricamento dell'aggiornamento del firmware dalla pagina di SIEMENS Support

L'aggiornamento firmware attuale può essere scaricato gratuitamente alla sezione Industry Online Support di SIEMENS AG.

- ® Aprire un browser di Internet di propria scelta e inserire qui l'indirizzo
  - ® support.automation,siemens.com

| 🖬 Sta        | irt           |   | × | +                                         |   | - |   | × |
|--------------|---------------|---|---|-------------------------------------------|---|---|---|---|
| $\leftarrow$ | $\rightarrow$ | Ü | Q | Search or enter web address               | = |   | ٩ |   |
|              |               |   |   | support.automation.siemens.com web search |   |   |   | ^ |

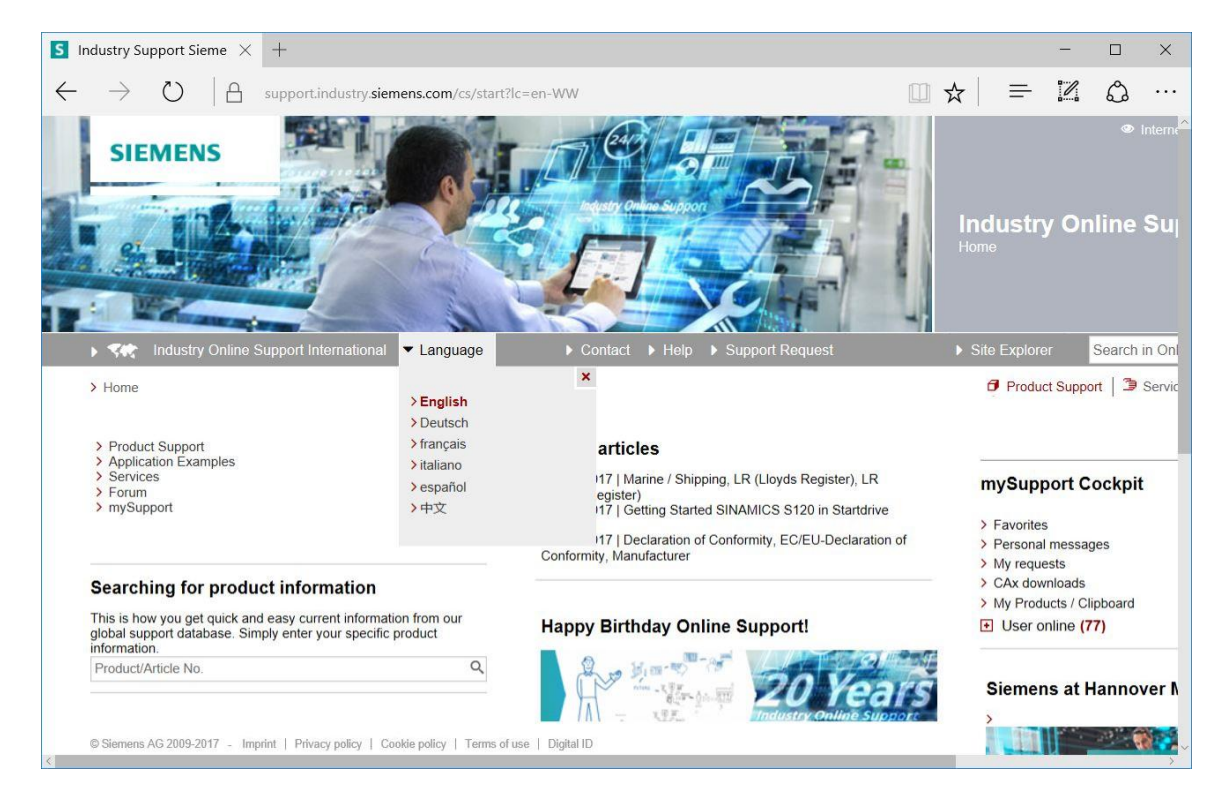

® Selezionare la lingua desiderata ® "Lingua" ® "Inglese".

Response of the second second s

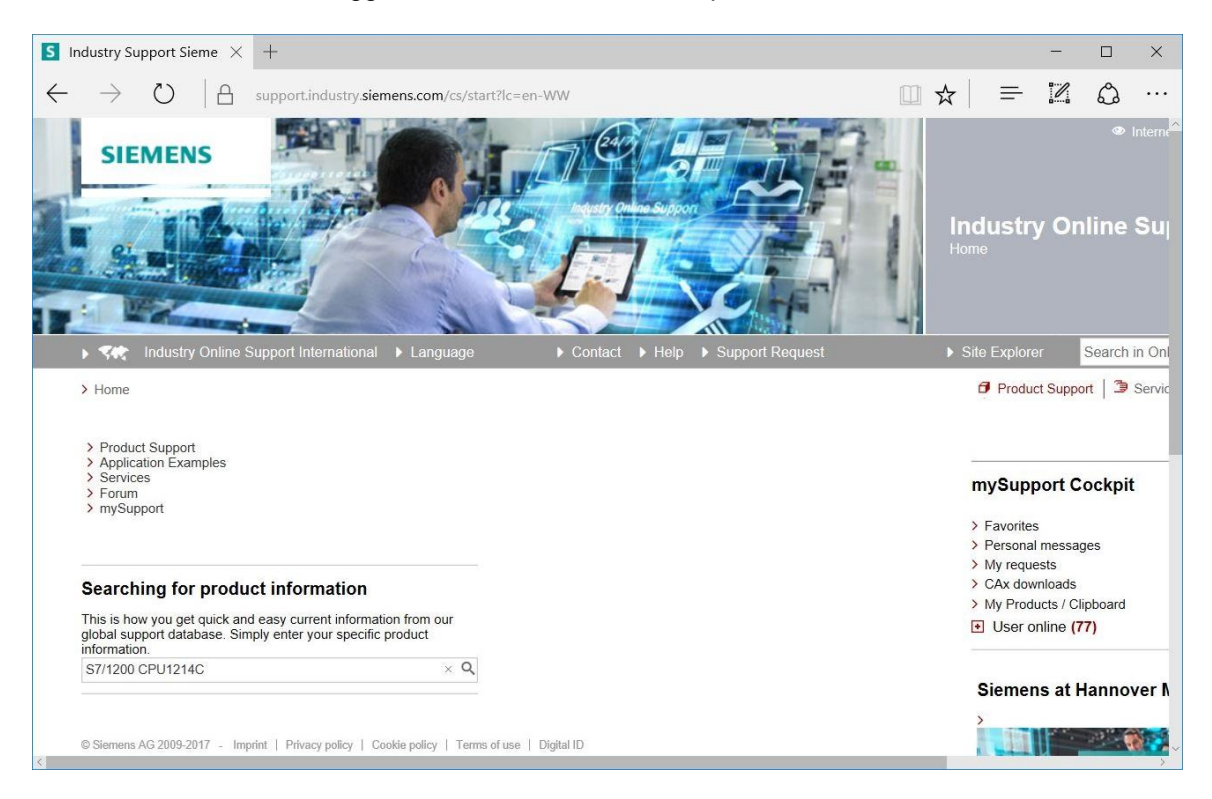

R Alla voce "Filter criteria for entries" (Criteri di filtraggio delle voci), selezionare il "Tipo di voce"
 R "Download", quindi fare clic sulla voce con l'aggiornamento firmware richiesto per la CPU nella lista selezionata.

|                | PU1214C - De $	imes$                                                                                                    | +                                                                                          |                                                              |                                                         | -                                                                  |                                               |
|----------------|----------------------------------------------------------------------------------------------------|--------------------------------------------------------------------------------------------|--------------------------------------------------------------|---------------------------------------------------------|--------------------------------------------------------------------|-----------------------------------------------|
| $\rightarrow$  | O A                                                                                                    | upport.industry. <b>siemens.com</b> /cs/products?search=S7%2F1200%20CPU1214C&dtp=Downloada | □ ☆                                                          | =                                                       | 2                                                                  | ٩                                             |
| SIE            | EMENS                                                                                                    |                                                                                            |                                                              | Indus<br>Product                                        | try O<br><sub>Support</sub>                                        | ہ<br>nlin(<br>t                               |
| 1 545          | Industry Online St                                                                                                    | pport International ▶ Language ▶ Contact ▶ Help ▶ Support Request                          |                                                              |                                                         |                                                                    | Searc                                         |
| > Home         | > Product Support                                                                                                    |                                                                                            |                                                              | 🗗 Pro                                                   | oduct Sup                                                          | port 2                                        |
| Eileen eul     |                                                                                                    |                                                                                            |                                                              |                                                         |                                                                    |                                               |
|                | Products O My Produ                                                                                                    | te                                                                                         |                                                              |                                                         |                                                                    |                                               |
| • All          |                                                                                                    | A3                                                                                         |                                                              |                                                         |                                                                    |                                               |
| All All        | duct tree                                                                                                    | ▼ S7/1200 CPU1214C                                                                         | 0 ×                                                          |                                                         |                                                                    |                                               |
| All            |                                                                                                    | * 3//1200 GP01214G                                                                         | ~ ~                                                          |                                                         |                                                                    |                                               |
| Produc         | st                                                                                                    | Entry type Date                                                                            |                                                              |                                                         |                                                                    |                                               |
|                |                                                                                                    | O Developed (20)                                                                           |                                                              |                                                         |                                                                    |                                               |
| All            |                                                                                                    |                                                                                            |                                                              |                                                         |                                                                    |                                               |
| All<br>> Searc | ch product                                                                                                    |                                                                                            |                                                              |                                                         | -                                                                  |                                               |
| All<br>> Searc | ch product                                                                                                    |                                                                                            |                                                              |                                                         |                                                                    | Save filt                                     |
| All<br>> Searc | ch product                                                                                                    |                                                                                            |                                                              |                                                         |                                                                    | Save filt                                     |
| All<br>> Searc | ch product<br>ies Filtered by 'S7/1204                                                                                      | CPU1214C' and 'Download'                                                                   |                                                              |                                                         | B                                                                  | Save filt                                     |
| All Searc      | ch product<br>ies Filtered by 'S7/120                                                                                       | CPU1214C' and'Download'<br>Entries per page: 20   50   100                                 | 1  >  »                                                      |                                                         |                                                                    | Save filt                                     |
| All Searc      | ies Filtered by 'S7/1200                                                                                                    | CPU1214C' and 'Download'<br>Entries per page: 20   50   100                                | 1  >  »                                                      | mySu                                                    | Labort                                                             | Save filt                                     |
| All Searc      | ch product<br>ies Filtered by 'S7/120<br>Actions<br>> Download Firr                                                         | CPU1214C' and 'Download'<br>Entries per page: 20   50   100                                | 1  >  »<br>•                                                 | mySu<br>≻ Favo                                          |                                                                    | Save filt                                     |
| All > Searc    | ies Filtered by 'S7/120' Actions Download Firm Overview of an 14D1/10D0/2A                                                  | CPU1214C' and 'Download'<br>Entries per page: 20   50   100                                | 1  >  »<br>4/05/2017<br>107540156<br>7 ☆ ☆ (13)              | mySu<br>> Favo<br>> Persu<br>> My re                    | upport<br>rites<br>onal mess<br>equests                            | Save filt<br>Cockţ                            |
| All > Searc    | ies Filtered by 'S7/1200<br>Actions<br>Download Firr<br>Overview of at<br>14D/10D0/2A<br>For products: 6                    | CPU1214C' and 'Download'<br>Entries per page: 20   50   100                                | 1  >  »<br>4/05/2017<br>107540156<br>介 ☆ ☆ (13)              | mySt<br>> Favo<br>> Persi<br>> My re<br>> CAx           | upport<br>rites<br>onal mess<br>equests<br>download                | Save filt<br>Cockp<br>sages                   |
| All Searc      | ies Filtered by 'S7/1200<br>Actions Coverview of at<br>Overview of at<br>Arthol/10D0/2A<br>For products: 6<br>Download Firr | CPU1214C' and 'Download'<br>Entries per page: 20   50   100                                | 1  >  »<br>4/05/2017<br>107540156<br>7 分 ☆ (13)<br>4/05/2017 | mySt<br>> Favo<br>> Perso<br>> My re<br>> CAx<br>> My P | Lapport<br>rites<br>onal mess<br>equests<br>download<br>troducts / | Save filt<br>Cockp<br>sages<br>Is<br>Clipboar |

® Nella finestra successiva sono elencati diversi aggiornamenti. Selezionare l'aggiornamento raccomandato.

| <b>S</b> Firmware update for CP $\times$                                                                                         | +                                                                         |                                                                                                    |                                                                                                    |            | - |   | × |
|----------------------------------------------------------------------------------------------------|---------------------------------------------------------------------------|----------------------------------------------------------------------------------------------------|----------------------------------------------------------------------------------------------------|------------|---|---|---|
| $\leftarrow$ $\rightarrow$ O $ $ $rac{1}{2}$                                                                                     | support.industry. <b>si</b> e                                             | mens.com/cs/document/10753!                                                                                                    | 💷 🕁 🗌                                                                                                    | =          | 1 | ٩ |   |
| be unable to change the oper<br>to the CPU to be able to chan<br>Overview of article numbers an<br>Note: The software is subject | rating mode of the CPL<br>age the CPU to RUN m<br>nd firmware versions of | to RUN mode. If this situation happens<br>ode.                                                                                                    | s, you must cycle p<br>DO/2AI:                                                                                                    | ower       |   |   | ^ |
| Article number                                                                                                    | Firmware<br>version                                                       | Update with                                                                                                    |                                                                                                    |            |   |   |   |
| 6ES7214-1AG40-0XB0                                                                                                    | V4.2.1                                                                    | Third-party software - Licensing te<br>information<br>You can find the copyright informatio<br>software contained in this product, pa<br>software, as well as applicable licens<br>third-party software in the Readme_C<br>Special information for resellers<br>The information and the license term<br>Readme_OSS_V421 file must be pas<br>purchasing party to avoid license infor<br>reseller or purchasing party.<br>Im of ReadMe_OSS_V421.htm (74<br>Recommended for update:<br>see description Update V4.2.1<br>Im GE 6ES7214-1AG40-0XB0_V00 | erms and copyright<br>In for third-party<br>articularly open sou<br>ing terms of such<br>DSS_V421 file.<br>Is in the<br>ssed on to the<br>ingements by the<br>19,8 KB)<br>4.02.01.zip (9,1 ME | nt<br>urce |   |   |   |
|                                                                                                    | V4.2.0                                                                    | Backup only:<br>see description Update V4.2.0                                                                                                    | 4.02.00.zip (9,1 ME                                                                                                    | 3)         |   |   |   |
|                                                                                                    | V4.1.3                                                                    | Backup only:<br>see description Update V4.1.3<br>DE 6ES7214-1AG40-0XB0_V0                                                                                                    | 4.01.03.zip (9,3 ME                                                                                                    | 3)         |   |   |   |
| © Siemens AG 2009-2017 - Impr                                                                                                    | int   Privacy policy   C                                                  | Cookie policy   Terms of use   Digital ID                                                                                                    |                                                                                                    |            |   |   | ~ |

® Nella finestra di dialogo successiva procedere alla registrazione qualora quest'operazione non sia ancora stata eseguita (® "Yes I would like to register now" (Sì, intendo registrarmi ora) oppure, in caso di registrazione già avvenuta, accedere inserendo "Login" (Nome utente) e "Password".® "Login" (Nome utente)

| Are you al        | ready registered?                             | First time here?                                                                                                    |
|-------------------|-----------------------------------------------|----------------------------------------------------------------------------------------------------|
| Login<br>Password |                                               | Register now to use the full range of functionality of the<br>Internet appearance of Siemens. For each of the<br>different applications only one registration is required!<br>> Yes, I would like to register now |
| Please note       | Channe passwords at regular intervals to rais | se the protection from data theft                                                                                                    |

Inserire i dati richiesti, quindi selezionare l'opzione per il "Download of export restricted software" (Download di software con limiti di esportazione) e salvare la registrazione.
 (R R "Salva" (Save))

| rmware update for CPU 12                                                                                                    | S Industry Support Sieme $	imes +$                      |          |                             |         | -     |   |
|----------------------------------------------------------------------------------------------------|---------------------------------------------------------|----------|-----------------------------|---------|-------|---|
| ightarrow $ m [A]$ $ m [S]$                                                                                                    | ipport.industry. <b>siemens.com</b> /cs/signup?lc=en-US |          | □ ☆                         | =       | 1     | ٩ |
| SIEMENS                                                                                                    |                                                         |          |                             | 3       | THE A |   |
| Is Ite                                                                                                    |                                                         | 7        | Å                           |         | j     | - |
|                                                                                                    |                                                         |          | 11                          |         | 1000  | - |
| Home > Register                                                                                                    | rt United States                                        | t ▶ Help | Support                     | Request |       |   |
| Home > Register  User data                                                                                                    | rt United States   Contact  Completion                  | t ▶ Help | ▶ Support                   | Request |       |   |
| Industry Online Suppo  Home Register  User data  General access dat                                                                                                    | rt United States  Contact Completion a                  | t ► Help | <ul> <li>Support</li> </ul> | Request |       |   |
| Industry Online Suppo  Home > Register  User data  General access dat  Title *                                                                                                    | rt United States  Contact Completion                    | t > Help | Support                     | Request |       |   |
| Industry Online Suppo  Home > Register  User data  General access dat  Title *  Last Name *                                                                                                    | rt United States  Completion a OMr. Mrs/Ms              | t > Help | ▶ Support                   | Request |       |   |
| <ul> <li>Industry Online Suppo</li> <li>Home &gt; Register</li> <li>User data</li> <li>General access dat</li> <li>Title *</li> <li>Last Name *</li> <li>First Name *</li> </ul>                  | rt United States Contact Completion a Mr. Mrs/Ms        |          | ▶ Support                   | Request |       |   |
| <ul> <li>Industry Online Suppo</li> <li>Home &gt; Register</li> <li>User data</li> <li>General access dat</li> <li>Title *</li> <li>Last Name *</li> <li>First Name *</li> <li>Login *</li> </ul> | rt United States  Completion a OMr. Mrs/Ms              | Help     | ▶ Support                   | Request |       |   |

#### Download of export restricted software

Access authorization for the download of export-restricted software Software that is subject to export restrictions may not be made generally accessible. Access authorization to export-restricted software may only be granted to selected, registered users.

Ves, I would like to register for access to export-restricted software

\* Mandatory field

Save

® Tornare ora alla sezione del login. Dopo l'accesso confermare la procedura relativa ai software con limiti di esportazione. (® I agree (Accetto) ® "Next" (Avanti))

| S Firmware-Update für CPU 1 S automation.siemens.cor × +                                                                                                    |                 |                        | -              |                          | × |
|----------------------------------------------------------------------------------------------------|-----------------|------------------------|----------------|--------------------------|---|
| $\leftarrow$ $\rightarrow$ $\circlearrowright$   $\triangle$ automation.siemens.com/des/checkdownload.aspx?attachment1D=9165.                                                                                     | ☆               | ≡-                     | 2              | ٩                        |   |
| SIEMENS                                                                                                    | Down<br>restric | Mich<br>load<br>cted s | of e)<br>softv | las >Lo<br>(port<br>vare |   |
| Note:<br>The download files under export restrictions are stored on a server in Germany. Therefore, we transmit your request to a German server The authorization process is governed by German law.<br>☑ I agree |                 |                        |                |                          |   |
| © Siemens AG 2002-2014 - Corporate information   Privacy policy   Terms of use                                                                                                    |                 |                        |                |                          |   |

® Inserire i dati richiesti per "download recipient" e "final recipient".

| irmware-Update für CPU 1 S automati                                                                                                    | on.siemens.cor × +                                                                                   |         |                  |              |                                |                         | -                          |         |
|----------------------------------------------------------------------------------------------------|----------------------------------------------------------------------------------------------------|---------|------------------|--------------|--------------------------------|-------------------------|----------------------------|---------|
| $ ightarrow$ $ert$ $	extsf{automation.sie}$                                                                                                    | mens.com/des/DataInput.aspx?attachme                                                                 | ntID=91 | 6535             |              | ☆                              | =                       | 2                          | ٩       |
| SIEMENS                                                                                                    |                                                                                                    | 3       | K                | Dow<br>restr | nload (<br>icted s             | Michae<br>of ex<br>oftw | el Dziallas<br>port<br>are | s > Log |
| _ 1 Data input 2 Confi                                                                                                    | m 3 Check approval                                                                                   |         |                  | Before down  | nloading, you<br>n for this SW | u have to               | check the                  | export  |
|                                                                                                    |                                                                                                    |         |                  |              |                                |                         |                            |         |
| Product data<br>Software name                                                                                                    | 6ES7214-1AG40-0XB0_V04.02.01.zip                                                                     |         | 0                |              |                                |                         |                            |         |
| Product data<br>Software name<br>File name                                                                                                    | 6ES7214-1AG40-0XB0_V04.02.01.zip<br>6ES7214-1AG40-0XB0_V04.02.01.zip                                 |         | 0                |              |                                |                         |                            |         |
| Product data<br>Software name<br>File name<br>Export identification code AL                                                                                                    | 6ES7214-1AG40-0XB0_V04.02.01.zip<br>6ES7214-1AG40-0XB0_V04.02.01.zip<br>N                            |         | 0                |              |                                |                         |                            |         |
| Product data<br>Software name<br>File name<br>Export identification code AL<br>Export identification code ECCN                                                                                                    | 6ES7214-1AG40-0XB0_V04.02.01.zip<br>6ES7214-1AG40-0XB0_V04.02.01.zip<br>N<br>EAR99S                  |         |                  |              |                                |                         |                            |         |
| Product data<br>Software name<br>File name<br>Export identification code AL<br>Export identification code ECCN<br>Are download recipient and final recipient<br>identical?                                                                          | 6ES7214-1AG40-0XB0_V04.02.01.zip<br>6ES7214-1AG40-0XB0_V04.02.01.zip<br>N<br>EAR99S<br>• yes<br>• No | *       | 1<br>1<br>1<br>1 |              |                                |                         |                            |         |
| Product data<br>Software name<br>File name<br>Export identification code AL<br>Export identification code ECCN<br>Are download recipient and final recipient<br>identical?<br>Download recipient<br>Name                                            | 6ES7214-1AG40-0XB0_V04.02.01.zip<br>6ES7214-1AG40-0XB0_V04.02.01.zip<br>N<br>EAR99S                  | *       | 1<br>1<br>1<br>1 |              |                                |                         |                            |         |
| Product data<br>Software name<br>File name<br>Export identification code AL<br>Export identification code ECCN<br>Are download recipient and final recipient<br>identical?<br>Download recipient<br>Name<br>First name                              | 6ES7214-1AG40-0XB0_V04.02.01.zip<br>6ES7214-1AG40-0XB0_V04.02.01.zip<br>N<br>EAR99S                  | *       | []<br>[]         |              |                                |                         |                            |         |
| Product data<br>Software name<br>File name<br>Export identification code AL<br>Export identification code ECCN<br>Are download recipient and final recipient<br>identical?<br>Download recipient<br>Name<br>First name<br>Company                   | 6ES7214-1AG40-0XB0_V04.02.01.zip<br>6ES7214-1AG40-0XB0_V04.02.01.zip<br>N<br>EAR99S                  | * *     | []<br>[]         |              |                                |                         |                            |         |
| Product data<br>Software name<br>File name<br>Export identification code AL<br>Export identification code ECCN<br>Are download recipient and final recipient<br>identical?<br>Download recipient<br>Name<br>First name<br>Company<br>E-mail         | 6ES7214-1AG40-0XB0_V04.02.01.zip<br>6ES7214-1AG40-0XB0_V04.02.01.zip<br>N<br>EAR99S                  | *       | (i)<br>(i)       |              |                                |                         |                            |         |
| Product data<br>Software name<br>File name<br>Export identification code AL<br>Export identification code ECCN<br>Are download recipient and final recipient<br>identical?<br>Download recipient<br>Name<br>First name<br>Company<br>E-mail<br>City | 6ES7214-1AG40-0XB0_V04.02.01.zip<br>6ES7214-1AG40-0XB0_V04.02.01.zip<br>N<br>EAR99S                  | *       | 1<br>1<br>1<br>1 |              |                                |                         |                            |         |

® Inserire i dati richiesti per l'utilizzo del software. (® "Next" (Avanti))

| S Firm       | ware-U                 | pdate fi              | ir CPU 1            | I S automat                            | ion.siemens.cor             | ×      | +       |           |         |        |       |      |  |   |   |   | - |   | ×   |
|--------------|------------------------|-----------------------|---------------------|----------------------------------------|-----------------------------|--------|---------|-----------|---------|--------|-------|------|--|---|---|---|---|---|-----|
| $\leftarrow$ | $\rightarrow$          | $\bigcirc$            |                     | automation.si                          | emens.com/des/E             | Datal  | Input.a | .aspx?a   | attachr | mentl[ | 0=916 | 5535 |  | ☆ | ] | = | 1 | ٩ | ••• |
| Fi           | inal reci              | pient                 |                     |                                        |                             |        |         |           |         |        |       |      |  |   |   |   |   |   | ~   |
|              | irst pam               |                       |                     |                                        |                             |        |         |           |         |        |       |      |  |   |   |   |   |   |     |
|              | annann<br>Campan       |                       |                     |                                        |                             |        |         |           |         |        |       |      |  |   |   |   |   |   |     |
|              | Jonartm                | /                     |                     |                                        |                             |        |         |           |         |        |       |      |  |   |   |   |   |   |     |
| 9            | Stroot                 | ent                   |                     |                                        |                             |        |         |           |         |        |       |      |  |   |   |   |   |   |     |
| 7            | ZIP code               |                       |                     |                                        |                             |        |         |           |         |        |       |      |  |   |   |   |   |   |     |
| 2            | Lii Code               |                       |                     |                                        |                             |        |         |           |         |        |       |      |  |   |   |   |   |   |     |
| 0            | Country                |                       |                     |                                        |                             |        |         |           |         |        |       |      |  |   |   |   |   |   |     |
| U            | soundy                 |                       |                     |                                        |                             |        |         |           |         |        |       |      |  |   |   |   |   |   |     |
| De           | eclaratio              | on for fi             | nal user            | the download on                        | erate in a militant e       |        |         | ated area |         |        |       |      |  |   |   |   |   |   |     |
| U            |                        | r the end             | user of             | the download op                        | erate in a military o       | or arm | ns rela | ated are  | ear     |        |       |      |  |   |   |   |   |   |     |
| (            | ⊖yes                   |                       |                     |                                        | IN0                         |        |         |           |         |        |       |      |  |   |   |   |   |   |     |
| D            | Do you o               | r the end             | d user of           | the download op                        | erate in a nuclear a        | area?  | ?       |           |         |        |       |      |  |   |   |   |   |   | - 6 |
| (            | ⊖ yes                  |                       |                     |                                        | No                          |        |         |           |         |        | *     |      |  |   |   |   |   |   | - 1 |
| ls<br>te     | s the dov              | wnload a<br>gy or unr | associate<br>manned | ed with Nuclear, E<br>aerial vehicles? | iological or Chemic         | cal W  | /eapor  | ns, laur  | nch vel | hicle  |       |      |  |   |   |   |   |   |     |
| (            | ⊖ yes                  |                       |                     |                                        | • No                        |        |         |           |         |        | *     |      |  |   |   |   |   |   | - 1 |
| ls<br>tr     | s your co<br>ransferre | ompany<br>ed to a fr  | located i           | n a free zone or a<br>or a free wareho | a free warehouse re<br>use? | espec  | ctively | is the o  | downlo  | oad    |       |      |  |   |   |   |   |   |     |
| (            | ⊖ yes                  |                       |                     |                                        | No                          |        |         |           |         |        | *     |      |  |   |   |   |   |   | - 1 |
| * N          | Mandator               | y fields              |                     |                                        |                             |        |         |           |         |        |       |      |  |   |   |   |   |   |     |
|              | C                      | ancel                 |                     | ſ                                      | Next                        |        |         |           |         |        |       |      |  |   |   |   |   |   | - 1 |
|              |                        |                       |                     |                                        |                             |        |         |           |         |        |       |      |  |   |   |   |   |   | - 1 |
|              |                        |                       |                     |                                        |                             |        |         |           |         |        |       |      |  |   |   |   |   |   |     |
|              |                        |                       |                     |                                        |                             |        |         |           |         |        |       |      |  |   |   |   |   |   |     |
| © S          | Siemens A              | \G 2002-2             | 014 - Con           | porate information   F                 | rivacy policy   Terms o     | of use |         |           |         |        |       |      |  |   |   |   |   |   | ~   |

 Confermare la correttezza dei dati inseriti, quindi accettare le disposizioni relative all'esportazione. (
 "Next" (Avanti))

| irmware-Update fü                                                                                                    | ür CPU 1                                                                                                    | S automa                                                                                                    | tion.siemens.cor                                                                                                    | $\times$ +                                                                                                    |                                                                                                    |                                          |  |   |       |   |   |   |  |
|----------------------------------------------------------------------------------------------------|----------------------------------------------------------------------------------------------------|----------------------------------------------------------------------------------------------------|----------------------------------------------------------------------------------------------------|----------------------------------------------------------------------------------------------------|----------------------------------------------------------------------------------------------------|------------------------------------------|--|---|-------|---|---|---|--|
| ightarrow O                                                                                                    | A                                                                                                    | automation.                                                                                                    | siemens.com/des,                                                                                                    | /DataCon                                                                                                    | firm.aspx                                                                                                    |                                          |  | Ø | ] ☆ [ | = | 1 | ٩ |  |
| Declaration for fi                                                                                                    | naluser                                                                                                    |                                                                                                    |                                                                                                    |                                                                                                    |                                                                                                    |                                          |  |   |       |   |   |   |  |
| Do you or the enc                                                                                                    | d user of t                                                                                                    | ne download or                                                                                                    | perate in a military                                                                                                    | or arms re                                                                                                    | elated area?                                                                                                   |                                          |  |   |       |   |   |   |  |
| O ves                                                                                                    |                                                                                                    |                                                                                                    | No                                                                                                    |                                                                                                    |                                                                                                    |                                          |  |   |       |   |   |   |  |
| U yes                                                                                                    |                                                                                                    |                                                                                                    |                                                                                                    |                                                                                                    |                                                                                                    |                                          |  |   |       |   |   |   |  |
| Do you or the end                                                                                                    | d user of t                                                                                                    | ne download op                                                                                                    | perate in a nuclear                                                                                                    | area?                                                                                                    |                                                                                                    |                                          |  |   |       |   |   |   |  |
| Ves                                                                                                    |                                                                                                    |                                                                                                    | No                                                                                                    |                                                                                                    |                                                                                                    |                                          |  |   |       |   |   |   |  |
| ,                                                                                                    |                                                                                                    |                                                                                                    |                                                                                                    |                                                                                                    |                                                                                                    |                                          |  |   |       |   |   |   |  |
| Is the download a<br>technology or unr                                                                                                    | associated<br>manned a                                                                                                    | with Nuclear, I<br>erial vehicles?                                                                                                    | Biological or Chem                                                                                                    | nical Weap                                                                                                    | ons, launch v                                                                                                  | vehicle                                  |  |   |       |   |   |   |  |
| ◯ yes                                                                                                    |                                                                                                    |                                                                                                    | No                                                                                                    |                                                                                                    |                                                                                                    |                                          |  |   |       |   |   |   |  |
| Is your company I<br>transferred to a fr                                                                                                    | located in<br>ree zone c                                                                                                    | a free zone or<br>r a free wareho                                                                                                    | a free warehouse<br>ouse?                                                                                                    | respective                                                                                                    | ly is the dowr                                                                                                 | nload                                    |  |   |       |   |   |   |  |
| ○ ves                                                                                                    |                                                                                                    |                                                                                                    | No                                                                                                    |                                                                                                    |                                                                                                    |                                          |  |   |       |   |   |   |  |
| ☑ I herby confi                                                                                                    | irm that m                                                                                                    | y data is corr                                                                                                    | ect and complete                                                                                                    |                                                                                                    |                                                                                                    |                                          |  |   |       |   |   |   |  |
| Download declara                                                                                                    | irm that m<br>ation                                                                                                    | y data is corr                                                                                                    | ect and complete                                                                                                    |                                                                                                    | - 1 1 1                                                                                                    |                                          |  |   |       |   |   |   |  |
| Download declara                                                                                                    | ation<br>ansfers g                                                                                                    | <b>y data is corr</b><br>oods (hardwa<br>cumentation.                                                                                                    | ect and complete<br>are and/ or softwa<br>regardless of the                                                                                                    | are and/ c                                                                                                    | or technolog<br>( provision)                                                                                   | yas 🛆                                    |  |   |       |   |   |   |  |
| Download declara<br>1. If Recipient tra<br>well as correspondelivered by Sier                                                                                                    | irm that m<br>ation<br>ansfers g<br>inding do<br>mens or i                                                                                                    | y data is corre<br>oods (hardwa<br>cumentation,<br>works and se                                                                                                    | ect and complete<br>are and/ or softwa<br>regardless of the<br>rvices (including                                                                                                    | are and/ c<br>> mode of<br>all kinds (                                                                          | or technolog<br>f provision)<br>of technical                                                                   | yas 🛆                                    |  |   |       |   |   |   |  |
| Download declars<br>1. If Recipient tra<br>well as correspond<br>delivered by Sier<br>support) perform<br>anniiadue nationa                                                                                                    | irm that m<br>ansfers g<br>inding do<br>mens or i<br>ned by Si                                                                                                    | y data is corre-<br>oods (hardwa<br>cumentation,<br>works and se<br>emens to a th                                                                                     | ect and complete<br>are and/ or softwa<br>regardless of the<br>rvices (including<br>ird party Recipie                                                                                              | are and/ c<br>mode of<br>all kinds of<br>nt shall c                                                             | or technolog<br>f provision)<br>of technical<br>omply with a                                                   | yas ^                                    |  |   |       |   |   |   |  |
| I herby confii<br>Download declar;<br>1. If Recipient tr<br>well as correspon<br>delivered by Sier<br>support) perform<br>applicable nation<br>of such transfer                                                                                                    | irm that m<br>ansfers g<br>inding do<br>mens or i<br>ned by Sin<br>nal and ir<br>of goods                                                                                                    | y data is corre-<br>oods (hardwa<br>cumentation,<br>works and se<br>emens to a th<br>ternational (r<br>works and s                                                    | ect and complete<br>are and/ or softwa<br>regardless of the<br>rvices (including<br>ird party Recipie<br>e-) export contro<br>ervices Recipien                                                     | are and/ c<br>e mode of<br>all kinds o<br>nt shall co<br>I regulatic<br>t shall coi                             | or technolog<br>f provision)<br>of technical<br>omply with a<br>mply with th                                   | y as ^<br>all<br>event<br>e (re-)        |  |   |       |   |   |   |  |
| Download declar:<br>1. If Recipient tra-<br>well as corresponded<br>delivered by Sier<br>support) perform<br>applicable nation<br>of such transfer of<br>export control re-                                                                                                    | irm that m<br>ation<br>ansfers g<br>anding do<br>mens or<br>ned by Sin<br>nal and ir<br>of goods<br>igulations                                                                                                    | y data is corre-<br>oods (hardwa<br>cumentation,<br>works and se<br>emens to a th<br>ternational (r<br>works and s<br>of the Feder                                    | ect and complete<br>regardless of the<br>rvices (including<br>ird party Recipie<br>e-) export contro<br>ervices Recipien<br>al Republic of Ge                                                      | are and/ c<br>e mode of<br>all kinds o<br>nt shall co<br>I regulatic<br>t shall con<br>ermany, o                | or technolog<br>f provision)<br>of technical<br>omply with any<br>oms. In any<br>oms. In any<br>of the Europe  | y as ^<br>all<br>event<br>e (re-)<br>ean |  |   |       |   |   |   |  |
| ✓ I herby confii<br>Download declar:<br>1. If Recipient tra<br>well as correspoi<br>delivered by Sier<br>support) perform<br>applicable nation<br>of such transfer di<br>export control rei<br>Union and of the                                                                                                    | ansfers g<br>nation<br>ansfers g<br>nating do<br>mens or i<br>ned by Sin<br>nat and in<br>of goods<br>gulations<br>∋ United S                                                                                                    | y data is corre-<br>oods (hardwa<br>cumentation,<br>works and se<br>emens to a th<br>ternational (m<br>works and s<br>of the Feder<br>states of Ame                   | ect and complete<br>regardless of the<br>vrices (including<br>ird party Recipie<br>e-) export contro<br>ervices Recipien<br>al Republic of Ge<br>rica.                                             | are and/ c<br>a mode of<br>all kinds (<br>nt shall co<br>I regulatic<br>t shall con<br>armany, o                | or technolog<br>provision)<br>of technical<br>omply with a<br>ons. In any e<br>mply with the<br>f the Europe   | y as ^<br>all<br>event<br>e (re-)<br>ean |  |   |       |   |   |   |  |
| ✓ I herby confineration of the second declar:<br>1. If Recipient fragment as correspondelivered by Sier support) perform applicable nation of such transfer dexport control reunion and of the second control reunion and of the second control reunion and second the second control reunion and second control reunion and second control reunion and second control reunion and second control reunion and second control reunion and second control reunion and second control reunion and second control reunion and second control reu | irm that m<br>ansfers g<br>onding do<br>mens or<br>ned by Sir<br>nal and ir<br>of goods<br>gulations<br>> United \$                                                                                                    | y data is corre-<br>coods (hardwa<br>cumentation,<br>works and se<br>emens to a th<br>ternational (n<br>works and s;<br>of the Feder<br>of the Feder<br>states of Ame | ect and complete<br>regardless of the<br>vrices (including<br>ird party Recipie<br>e-) export contro<br>ervices Recipien<br>al Republic of Ge<br>rica.                                             | are and/ c<br>a mode of<br>all kinds o<br>nt shall co<br>t shall co<br>t shall co<br>prmany, o                  | or technolog<br>(provision)<br>of technical<br>omply with a<br>ons. In any e<br>mply with the<br>f the Europe  | y as ^<br>all<br>event<br>e (re-)<br>ean |  |   |       |   |   |   |  |
| ✓ I herby confi. Download declar: <ol> <li>If Recipient travell as correspo<br/>delivered by Siet<br/>support) perform<br/>applicable nation<br/>of such transfer deproduction of such transfer<br/>union and of the</li> </ol>                                                                                                    | irm that m<br>ansfers g<br>inding do<br>mens or r<br>ned by Si<br>nal and ir<br>of goods<br>igulations<br>igulations                                                                                                    | y data is corre-<br>coods (hardwa<br>cumentation,<br>works and se<br>mens to a th<br>ternational (n<br>works and s;<br>of the Feder<br>states of Ame                  | ect and complete<br>are and/ or softwa<br>regardless of the<br>vices (including<br>ird party Recipie<br>e-) export contro<br>ervices Recipien<br>al Republic of Ge<br>rica.                        | are and/ c<br>a mode of<br>all kinds o<br>nt shall con<br>t regulatic<br>t shall con<br>armany, o               | or technolog<br>(provision)<br>of technical<br>omply with a<br>ons. In any e<br>mply with th<br>f the Europe   | y as ^<br>all<br>event<br>e (re-)<br>ean |  |   |       |   |   |   |  |
| ✓ I herby confi<br>Download declar;<br>1. If Recipient tri<br>well as correspo<br>delivered by Siel<br>support) perform<br>applicable nation<br>of such transfer de<br>export control re;<br>Union and of the                                                                                                    | irm that m<br>ansfers g<br>inding do<br>mens or i<br>ned by Si<br>nal and ir<br>of goods<br>igulations<br>igulations<br>igulations<br>above me                                                                                                    | y data is corre-<br>coods (hardwa<br>cumentation,<br>works and se<br>emens to a th<br>ternational (n<br>works and s;<br>of the Feder<br>states of Ame                 | ect and complete<br>are and/ or softwa<br>regardless of the<br>rvices (including<br>ind party Recipie<br>e-) export contro<br>ervices Recipien<br>al Republic of Ge<br>rica.<br>t control regulati | are and/ c<br>a mode of<br>all kinds o<br>nt shall co<br>I regulatic<br>t shall co<br>ermany, o<br>ons and c    | or technolog<br>(provision)<br>of technical<br>omply with a<br>ons. In any e<br>mply with the<br>f the Europe  | y as ^<br>all<br>event<br>e (re-)<br>ean |  |   |       |   |   |   |  |
| I herby confi<br>Download declar;<br>I. If Recipient tri<br>well as correspo<br>delivered by Siel<br>support) perform<br>applicable nation<br>of such transfer<br>export control re:<br>Union and of the<br>I accept the a<br>strictly obser                                                                                                    | irm that m<br>ansfers g<br>anding do<br>mens or r<br>ned by Sis<br>nal and in<br>of goods<br>sgulations<br>≥ United S                                                                                                    | y data is corre-<br>coods (hardwa<br>cumentation,<br>works and se<br>amens to a th<br>ternational (n<br>works and s<br>of the Feder:<br>states of Ame                 | ect and complete<br>are and/ or softwa<br>regardless of the<br>rvices (including<br>ird party Recipie<br>e-) export contro<br>ervices Recipien<br>al Republic of Ge<br>rica.<br>t control regulati | are and/ c<br>a mode of<br>all kinds o<br>nt shall co<br>I regulatic<br>t shall co<br>ermany, o<br>ons and c    | or technolog<br>(provision)<br>of technical<br>omply with a<br>ons. In any e<br>mply with th<br>f the Europe   | y as ^<br>all<br>event<br>e (re-)<br>ean |  |   |       |   |   |   |  |
| ✓     I herby confi       Download declar:     1. If Recipient Irr       Well as correspondelivered by Siel     support) perform       applicable nation     of such transfer of       export control re     Union and of the       <                                                                                                    | irm that m<br>ansfers g<br>nding do<br>mens or i<br>ed by Sis<br>nal and ir<br>of goods<br>igulations<br>autors<br>United S<br>above me<br>rve them                                                                                                    | y data is corre-<br>cods (hardwa<br>cumentation,<br>works and se<br>mens to a th<br>ternational (r<br>works and s<br>of the Feder<br>states of Ame                    | ect and complete<br>regardless of the<br>rvices (including<br>ird party Recipie<br>e-) export contro<br>ervices Recipien<br>al Republic of Ge<br>rica.                                             | are and/ c<br>e mode of<br>all kinds of<br>nt shall con<br>l regulatic<br>t shall con<br>ermany, o<br>ons and c | or technolog<br>f provision)<br>of technical<br>omply with a<br>ons. In any e<br>mply with th<br>of the Europe | y as<br>all<br>event<br>e (re-)<br>ean   |  |   |       |   |   |   |  |
| <ul> <li>✓ I herby confii</li> <li>Download declar;</li> <li>1. If Recipient trr<br/>well as correspondelivered by Sier<br/>support) perform<br/>applicable nation<br/>of such transfer of<br/>export control re;<br/>Union and of the</li> <li></li> <li>✓ I accept the a<br/>strictly obser</li> </ul>                                                                                                    | irm that m<br>ration<br>ansfers g<br>moling do<br>mens or 1<br>ned by Si<br>nal and ir<br>of goods<br>sgulations<br>∋ United S<br>above me<br>rve them                                                                                                    | y data is corre-<br>oods (hardwa<br>cumentation,<br>works and se<br>emens to a th<br>ternational (r<br>works and s<br>of the Feder<br>states of Ame                   | ect and complete<br>regardless of the<br>rvices (including<br>ird party Recipie<br>e-) export contro<br>ervices Recipien<br>al Republic of Ge<br>rica.<br>t control regulati                       | are and/ c<br>e mode of<br>all kinds all<br>regulatic<br>t shall con<br>ermany, o<br>ermany, o                  | or technolog<br>i provision)<br>of technical<br>omply with a<br>ons. In any e<br>mply with th<br>of the Europe | y as<br>all<br>svent<br>ean              |  |   |       |   |   |   |  |
| <ul> <li>✓ I herby confii</li> <li>Download declar;</li> <li>1. If Recipient trivwell as correspondelivered by Siersupport) perform applicable nation of such transfer export control regulation and of the</li> <li>✓ I accept the asstrictly observed</li> </ul>                                                                                                    | irm that m<br>ration<br>ansfers g<br>onding do<br>imens or i<br>ned by Si<br>nal and ir<br>of goods<br>ygulations<br>ygulations<br>ygulations<br>yulations<br>ygulations<br>yg<br>yg<br>yg<br>yg<br>yg<br>yg<br>yg<br>yg<br>yg<br>yg<br>yg<br>yg<br>yg | y data is corre-<br>oods (hardwa<br>cumentation,<br>works and se<br>emens to a th<br>ternational (r<br>works and s-<br>of the Feder<br>tates of Ame                   | ect and complete<br>regardless of the<br>rvices (including<br>ird party Recipie<br>e-) export contro<br>ervices Recipien<br>al Republic of Ge<br>rica.                                             | are and/ c<br>e mode of<br>all kinds<br>in tshall co<br>regulatic<br>t shall co<br>ermany, o<br>ons and c       | or technolog<br>(provision)<br>of technical<br>omply with a<br>ons. In any e<br>mply with th<br>of the Europe  | y as<br>all<br>e (re-)<br>ean            |  |   |       |   |   |   |  |

® Dopo aver ricevuto conferma dell'autorizzazione all'esportazione, è possibile salvare l'aggiornamento del firmware sul proprio computer. (® "Save as" (Salva con nome)).

| S Firmware upda                        | te for CPU 12                               | S automatic                                | on.siemens.cor $	imes$   | +                        |    |        |    | .—   |   | × |
|----------------------------------------|---------------------------------------------|--------------------------------------------|--------------------------|--------------------------|----|--------|----|------|---|---|
| $\leftarrow \rightarrow c$             |                                             | automation. <b>sie</b>                     | mens.com/des/Dat         | aResult.aspx             |    | □ ☆    | =  | 1    | ٩ |   |
| Declaration<br>Do you or th            | for final user                              | he download oper                           | ate in a military or a   | rms related area?        |    |        |    |      |   |   |
| O yes                                  |                                             |                                            | No                       |                          |    |        |    |      |   |   |
| Do you or th                           | e end user of                               | he download oper                           | ate in a nuclear area    | 1?                       |    |        |    |      |   |   |
| ⊖ yes                                  |                                             |                                            | No                       |                          |    |        |    |      |   |   |
| Is the downle<br>technology of         | oad associated                              | l with Nuclear, Bio<br>erial vehicles?     | logical or Chemical      | Weapons, launch vehicle  |    |        |    |      |   |   |
| ⊖ yes                                  |                                             |                                            | No                       |                          |    |        |    |      |   |   |
| Is your comp<br>transferred t          | pany located in<br>to a free zone o         | a free zone or a f<br>or a free warehous   | ree warehouse resp<br>e? | ectively is the download |    |        |    |      |   |   |
| Oyes                                   |                                             |                                            | No                       |                          |    |        |    |      |   |   |
| Check result                           |                                             |                                            | Export authorizatio      | on exists                |    |        |    |      |   |   |
| Prin                                   | nt                                          |                                            |                          | Continue to downlo       | ad |        |    |      |   |   |
| 9                                      |                                             |                                            |                          |                          |    |        |    |      |   | - |
| What do yo<br>6ES7214-14<br>From: supp | ou want to o<br>AG40-0XB0_<br>port.industry | lo with<br>V04.02.01.zip (<br>.siemens.com | 9.08 MB)?                | Save                     | Sa | ave as | Ca | ncel | × | < |

® Indicare il percorso di memorizzazione sul computer, quindi fare clic su ® "Save" (Salva).

| Save As                          |                                 |                             |                  |        | × |
|----------------------------------|---------------------------------|-----------------------------|------------------|--------|---|
| ← → • ↑ 🎴                        | > This PC > Desktop > Downloads | ~ Ŭ                         | Search Downloads |        | P |
| Organize 👻 Nev                   | v folder                        |                             |                  |        | ? |
| 🛆 OneDrive                       | ^ Name                          | Date modified               | Туре             | Size   |   |
| 🤜 This PC                        |                                 | No items match your search. |                  |        |   |
| 늘 Desktop                        |                                 |                             |                  |        |   |
| 📔 Documents                      |                                 |                             |                  |        |   |
| 🔈 Downloads                      |                                 |                             |                  |        |   |
| 🐌 Music                          |                                 |                             |                  |        |   |
| E Pictures                       |                                 |                             |                  |        |   |
| Videos                           |                                 |                             |                  |        |   |
| 😍 OS (C:)                        |                                 |                             |                  |        |   |
| Metwork                          | v <                             |                             |                  |        | > |
| File name:                       | 6ES7214-1AG40-0XB0_V04.02.01    |                             |                  |        | ~ |
| Save as type:                    | Compressed (zipped) Folder      |                             |                  |        | ~ |
|                                  |                                 |                             |                  |        |   |
| <ul> <li>Hide Folders</li> </ul> |                                 |                             | Save             | Cancel |   |

In Windows Explorer fare clic sul file compresso caricato e selezionare 
 "Extract All..." (Decomprimi tutto).

| Cor                                                               | mpressed Folder Tools | Downloads                            |                   |                  |         |
|-------------------------------------------------------------------|-----------------------|--------------------------------------|-------------------|------------------|---------|
| File Home Share View                                              | Extract               |                                      |                   |                  | $\sim$  |
| $\leftarrow \rightarrow \checkmark \uparrow$ 📜 > This PC > Deskto | p > Downloads         |                                      | ~ Ŭ               | Search Downloads |         |
| 1.0.1                                                             | Name                  | ~                                    | Date modified     | Туре             | Size    |
| Y Quick access                                                    | 6ES7214-1A            | G40-0XB0_V04.02.01                   | 5/15/2017 10:36 A | Compressed (zipp | 9,299 K |
| OneDrive This PC                                                  |                       | <b>Open</b><br>Open in new wir       | ndow              |                  |         |
| 늘 Desktop                                                         |                       | Extract All                          |                   |                  |         |
| <ul><li>Documents</li><li>Downloads</li></ul>                     |                       | <ul><li>Scan</li><li>Shred</li></ul> |                   |                  |         |
| ) Music                                                           |                       | Pin to Start<br>Open with            |                   |                  |         |
| B Videos                                                          |                       | Share with<br>Restore previous       | s versions        |                  |         |
| 🕩 Network                                                         |                       | Send to                              | >                 |                  |         |
| item 1 item selected 9.08 MB                                      |                       | Cut                                  |                   |                  | 8=      |

#### 4.3.6 Aggiornamento del firmware della CPU

I file con l'aggiornamento del firmware, possono essere ora eseguiti sulla CPU "SIMATIC S7-1200". Procedere come indicato nel seguito:

® Nella navigazione del progetto selezionare alla voce ® "Online access" (Accessi online) la scheda di rete già impostata precedentemente. Facendo clic su ® "Update accessible devices" (Aggiorna nodi accessibili), si visualizza l'indirizzo IP del SIMATIC S7-1200 collegato. Selezionare ora ® "Online & Diagnostics" (Online & Diagnostica). Alla voce "Diagnostics" (Diagnostica) nel comando di menu "General" (Generale), è possibile visionare il firmware attuale nella CPU

| Devices <ul> <li>Diagnostics</li> <li>General</li> <li>Module</li> <li>General</li> <li>Module</li> </ul> Intel(R) Ethernet Connection (4) 12194.M         Memory           Y Diplayhide interfaces         Cycle time           Wexter V4.1.1         Memory           Y Dothine & diagnostics         Program blocks           Y Details view         Program blocks           Y Details view             Y Details view             Y Details view                                                                                                    |                                                                                                    | thernet Connection (4) 121              | 9-LM + Accessible device [192.168    | 8.0.1] 🕨 | <b>CPU</b> comme | on [192.168.0.1]     |   | ×        |
|----------------------------------------------------------------------------------------------------|----------------------------------------------------------------------------------------------------|-----------------------------------------|--------------------------------------|----------|------------------|----------------------|---|----------|
| Diagnostics Online access Intel(R) Ethernet Connection (4) 1219-LM Update accessible devices Intel(R) Ethernet Connection (4) 1219-LM Wemory FROFINET interface [X1] FROFINET interface [X1] <p< th=""><th>Devices</th><th></th><th></th><th></th><th></th><th></th><th></th><th></th></p<>                                                                                                    | Devices                                                                                                    |                                         |                                      |          |                  |                      |   |          |
| • Online access        Diagnostics status         Diagnostics buffer         Cycle time         Memory         Pudate accessible devices         • Online & diagnostics         • Online & diagnostics         • Onlison         • Online & diagnostics                                                           | 1 de la companya de la companya de l | Diagnostics     General                 | General                              |          |                  |                      |   | <b>∧</b> |
| Option Intel (RC) Ethernet Connection (4) 1219-LM Cycle time Memory PROFINET interface [X1] Program blocks Forgram blocks File PLC data types File PLC data types File PLC data t                                                                                                    | Online access     Displayible interfaces                                                                                                    | Diagnostic status<br>Diagnostics buffer | Module                               |          |                  |                      |   |          |
| Image: State State Stat                           | Intel(R) Ethernet Connection (4) I219-LM                                                                                                    | Cycle time                              | Short designation:                   | CPU 121  | 4C DC/DC/DC      |                      |   |          |
| <ul> <li>Accessible device [192.168.0.1]</li> <li>PROFINET interface [X1]</li> <li>Functions</li> <li>Functions</li></ul>                                                                                                    | Pupdate accessible devices                                                                                                    | Memory                                  | Article number:                      | 6ES7 21  | 4-1AG40-0XB      | 0                    |   |          |
| V       Online & diagnostics       Functions         Image: Section of the TIA Portal project:       -         Image: Section of the TIA Portal project:       -                                                                                                    | <ul> <li>Accessible device [192.168.0.1]</li> </ul>                                                                                                    | PROFINET interface [X1]                 | Hardware:                            | 2        |                  |                      |   |          |
| <ul> <li>Program blocks</li> <li>Technology objects</li> <li>Technology objects</li> <li>Technology objects</li> <li>The PLC data types</li> <li>Intel(R) Dual Band Wireless-AC 8265</li> <li>P.C. Gits types</li> <li>Telse Service [Automatic protocol detection]</li> <li>Telse Service [Automatic protocol detection]</li> <li>Technology objects</li> <li>Technology objects</li> <li>Technology objects</li> <li>Technology objects</li> <li>Technology objects</li> <li>Program blocks</li> <li>Wodule information</li> <li>Module information</li> <li>Show all messages</li> <li>Show all messages</li> <li>Show all messages</li> <li>Stating for devices on interface Intel(R) Ethernet Connect.</li> <li>Stating for devices on interface Intel(R) Ethernet Connect.</li> </ul>                                                                                                    | Online & diagnostics                                                                                                    | Functions                               | Firmware:                            | V411     |                  |                      | _ |          |
|                                                                                                    | Program blocks                                                                                                    |                                         | Version of the TIA Portal project:   |          |                  |                      |   |          |
| Jeric data types     Jeric data types     Jeric data types     Jeric data types     Rack: 0     Rack: 0     Slot: 1     Slot: 1     Slot: 1     Module information     General Cross-references     Compile Energy Suite     Slot: 1     Message     Jeric State and State and  | Technology objects                                                                                                    |                                         | •                                    |          |                  |                      |   |          |
| Card Reader/USB memory      Card Reader/USB memory      Card Reader/USB memory      Card Reader/USB memory      Module information      Card Reader/USB memory      Module information      Card Reader/USB memory      Card Reader/USB memory      Card Reader/USB memory      Card Reader/USB memory      Card Reader/USB memory      Card Reader/USB memory      Card Reader/USB memory      Card Reader/USB memory      Card Reader/USB m | PLC data types     Intel(P) Dual Band Wireless AC 9265                                                                                                    |                                         |                                      |          |                  |                      |   |          |
| Card Reader/USB memory      Card Reader/USB memory      Module information      General Cross-references Compile Energy Suite      Compile Energy Suite      Details view      Message     Go to 7 Date Time     Scanning for devices on interface Intel/(R) Ethernet Connect.      Since Standing for devices on interface Intel/(R) Ethernet Connect.      Since Standin | PC internal [Local]                                                                                                    |                                         | Rack:                                | 0        |                  |                      |   |          |
|                                                                                                    | PLCSIM [PN/IE]                                                                                                    | 1                                       | Slot                                 | 1        |                  |                      |   |          |
| Card Reader/USB memory      Module information      General Cross-references Compile Energy Suite      General Cross-references Compile Energy Suite      Details view      Message     Go to ? Date Time     Scanning for devices on interface Intel/(R) Ethernet Connect.      St15/2017 12:42:19 PM                                                                                                    | 🕨 🎦 TeleService [Automatic protocol detection                                                                                                    |                                         |                                      |          |                  |                      |   |          |
| ✓ Details view     1     Message     Go to ?     Date     Time                                                                                                    | Card Reader/USB memory                                                                                                    |                                         | Module information                   |          |                  |                      |   |          |
| Image: Second state       General       Cross-references       Compile       Energy Suite         Image: Second state       Image: Second state <td< td=""><td></td><td></td><td></td><td></td><td></td><td></td><td></td><td>ł</td></td<>                                                                                                    |                                                                                                    |                                         |                                      |          |                  |                      |   | ł        |
| General       Cross-references       Compile       Energy Suite         Image: Show all messages       Image: Stanning for devices on interface Intel/(R) Ethernet Connect.       Go to ?       Date         Image: Stanning for devices on interface Intel/(R) Ethernet Connect.       S/15/2017       12:42:19 PM                                                                                                    |                                                                                                    |                                         | Q Pro                                | perties  | 1. Info          | <b>2</b> Diagnostics |   | Ē        |
| Details view      1 Message     Go to 7 Date     Time     Scanning for devices on interface Intel/(R) Ethernet Connect.     5/15/2017 12:42:19 PM                                                                                                    |                                                                                                    | General Cross-refere                    | nces Compile Energy Suite            | •        |                  |                      |   |          |
| Details view     1 Message     Go to 7 Date Time     Scanning for devices on interface Intel/(R) Ethernet Connect.     5/15/2017 12:42:19 PM                                                                                                    |                                                                                                    | Show all messages                       |                                      |          |                  |                      |   | -        |
| Details view     1     Message     Go to     7     Date     Time     Scanning for devices on interface Intel(R) Ethernet Connect.     5/15/2017     12:42:19 PM                                                                                                    |                                                                                                    |                                         |                                      |          |                  |                      |   |          |
| Scanning for devices on interface Intel(R) Ethernet Connect. 5/15/2017 12:42:19 PM                                                                                                    | Details view                                                                                                    | 1 Message                               | Go to                                | ?        | Date             | Time                 |   |          |
|                                                                                                    |                                                                                                    | Scanning for devices on                 | interface Intel(R) Ethernet Connect. |          | 5/15/2017        | 12:42:19 PM          |   | 1        |

 Nel menu ® "Functions" (Funzioni) commutare alla voce ® "Firmware Update" (Aggiornamento del firmware) ® "PLC". Nel sottomenu ® "Firmware Loader" (Programma di aggiornamento firmware), fare clic su ® "Search file" (Sfoglia).

| Siemens                                                                                                    |                                                                         |                                                                                      |                                                                  |                                    |                             |
|----------------------------------------------------------------------------------------------------|-------------------------------------------------------------------------|--------------------------------------------------------------------------------------|------------------------------------------------------------------|------------------------------------|-----------------------------|
| Project Edit View Insert Online Options T                                                                                                    | ools Window Help                                                        |                                                                                      |                                                                  | Totally Integrated                 | Automation                  |
| 📑 🔁 🖬 Save project 🔳 🐰 🗉 🛍 🗙 🍤 ±                                                                                                    | C# ± 📳 🛄 🖬 📲 🖓 Go o                                                     | nline 🖉 Go offline 🛛 🛔 🚺 🤰                                                           | «∃□) *                                                           | , ,                                | PORTAL                      |
| Project tree                                                                                                    | Intel(R) Ethernet Connectio                                             |                                                                                      |                                                                  |                                    | 1 _ 🖉 🖬 🗙                   |
| Devices                                                                                                    |                                                                         |                                                                                      |                                                                  |                                    |                             |
| Crogram blocks     Crogram blocks     Crogram |                                                                         | PLC Online data Article number: Firmware: Name: Rack: Slot:                          | 6ES7 214-1AG40-0XB0<br>V 4.1.1<br>CPUcommon [192.168.0<br>0<br>1 | 1]                                 |                             |
| Intel(R) Dual Band Wireless-AC 8265     C Tremmal (Local)     P Crinternal (Local)     P CrictSM [PNIE]     Card Resder/USB memory      Details view                                                                                                    | Local modules<br>Assign PROFINET device na<br>Reset to factory settings | Firmware loader<br>Firmware file:<br>Firmware version:<br>Suitable for modules with: | Article number                                                   | ▼ ► St<br>Firmware version and hig | Browse<br>earch file<br>her |
|                                                                                                    | <                                                                       | < III                                                                                |                                                                  |                                    | >                           |
|                                                                                                    |                                                                         |                                                                                      | <b>Q</b> Properties                                              | Info 🛛 Diagnostic                  | s i a a                     |
| Portal view     Dverview                                                                                                    | Online & dia                                                            |                                                                                      | 📑 🚺                                                              | Scanning for devices complete      | ed for int                  |

 Selezionare infine sul computer il file del firmware in precedenza caricato e decompresso ® "6ES7 \*\*\*-\*\*\*\*.upd", quindi fare clic su ® "Open" (Apri).

| $\leftrightarrow \rightarrow \checkmark \uparrow [] \ll 6ES7214$                                             | I-1AG40-0XB0_V04.02.01 > FWUPDATE.S7S | 5 V               | Search FWUPDATE.S7S      | Q         |
|----------------------------------------------------------------------------------------------------|---------------------------------------|-------------------|--------------------------|-----------|
| Organize 🔻 New folder                                                                                        |                                       |                   |                          | •         |
| ^                                                                                                    | Name                                  | Date modified     | Туре                     | Size      |
| V Quick access                                                                                               | 6ES7 214-1AG40-0XB0 V04.02.01.upd     | 5/15/2017 1:02 PM | 1 UPD File               | 12,836 KI |
| ConeDrive                                                                                                    |                                       |                   |                          |           |
| This PC                                                                                                    |                                       |                   |                          |           |
| Desktop                                                                                                    |                                       |                   |                          |           |
|                                                                                                    |                                       |                   |                          |           |
| data                                                                                                    |                                       |                   |                          |           |
| 🛃 data                                                                                                    |                                       |                   |                          |           |
| data Downloads SCE_DE_011-001.                                                                               |                                       |                   |                          |           |
| data<br>Downloads<br>SCE_DE_011-001.<br>SCE_EN_011-001                                                       |                                       |                   |                          |           |
| data Downloads SCE_DE_011-001 SCE_EN_011-001 Documents                                                       |                                       |                   |                          |           |
| data Downloads SCE_DE_011-001 SCE_EN_011-001 COUNTING                                                        |                                       |                   |                          |           |
| data<br>Downloads<br>SCE_DE_011-001<br>SCE_EN_011-001<br>Documents<br>Downloads<br>Music ∨ <                 |                                       |                   |                          |           |
| i data<br>Downloads<br>SCE_DE_011-001<br>SCE_EN_011-001<br>Documents<br>Downloads<br>Music ∨ <<br>File name: | 6ES7 214-1AG40-0XB0 V04.02.01.upd     | ~                 | Firmware files (*.upd,*. | sem) ~    |

® Nella finestra di dialogo successiva è possibile vedere se il file del firmware è compatibile con la CPU. Avviare ora l'aggiornamento. (® "Run update" (Avvia aggiornamento))

| TIA Siemens                                   |                                                                                                    |                                                                                                 |                                                                             |                                                          | _ ¤ ×                                 |
|-----------------------------------------------|----------------------------------------------------------------------------------------------------|-------------------------------------------------------------------------------------------------|-----------------------------------------------------------------------------|----------------------------------------------------------|---------------------------------------|
| Project Edit View Insert Online Options Tools | s Window Help                                                                                                    | ine 🖉 Go offline  🎄 🖪 📑                                                                         | × 🗆 🛛 '                                                                     | Totally Integrated Auto                                  | omation<br>PORTAL                     |
| Project tree                                  | Intel(R) Ethernet Connection                                                                                                    | (4) I219-LM ► Accessible dev                                                                    | vice [192.168.0.1] 	 0                                                      | PU common [192.168.0.1]                                  | - • • × •                             |
|                                               | Diagnostics<br>General<br>Diagnostic status<br>Diagnostic sbuffer<br>Cycle time<br>Memory<br>PROFINET interface [X1]<br>Functions<br>Assign IP address<br>Set time<br>Firmware update<br>PLC<br>Local modules<br>Assign RSOFINET device na<br>Reset to factory settings | Firmware loader<br>Firmware file:<br>Firmware version:<br>Suitable for modules with:<br>Status: | C:IUsersImdelDesktopIDo<br>V 4.2.1<br>Article number<br>6E57 214-1AG40-0XB0 | wnloads16E572  Brows Firmware version and higher V 4.0.0 | S Online tools (the Tasks 🕞 Libraries |
| ✓ Details view                                | < III >                                                                                                    | ٠ ا                                                                                             | Update the                                                                  | firmware                                                 | >                                     |
| Portal view 🔛 Overview 🗓 Or                   | nline & dia                                                                                                    |                                                                                                 | Properties                                                                  | Scanning for devices completed for                       | rint                                  |

 Le finestre di dialogo seguenti visualizzano il grado di avanzamento e la riuscita dell'operazione. Confermare infine con 
 "OK".

| Firmware | update                                                                                                    |
|----------|----------------------------------------------------------------------------------------------------|
| ٢        | 16% completed<br>Update firmware                                                                                                    |
|          | Remaining time in minutes: 1                                                                                                    |
|          | Cancel                                                                                                    |
| Firmware | update                                                                                                    |
| Z        | Activate firmware on target<br>Please wait. This process may take a few minutes.                                                                                |
|          | Cancel                                                                                                    |
|          | ×                                                                                                    |
| 1        | The firmware V 4.2.1 was transferred successfully to module<br>CPU common [192.168.0.1] with article number 6ES7<br>214-1AG40-0XB0 and activated on the module. |
|          | ОК                                                                                                    |

# 5 Ulteriori informazioni

Per l'apprendimento o l'approfondimento sono disponibili ulteriori informazioni di orientamento, come ad es.: Getting Started, video, tutorial, App, manuali, guide alla programmazione e Trial software/firmware al link seguente:

siemens.com/sce/s7-1200

#### Anteprima di "Ulteriori informazioni"

- Getting Started, Videos, Tutorials, Apps, Handbücher, Trial-SW/Firmware
  - ↗ TIA Portal Videos
  - ↗ TIA Portal Tutorial Center
  - > Getting Started
  - ↗ Programmierleitfaden
  - Leichter Einstieg in SIMATIC S7-1200
  - > Download Trial Software/Firmware
  - ↗ Technische Dokumentation SIMATIC Controller
  - ↗ Industry Online Support App
  - ↗ TIA Portal, SIMATIC S7-1200/1500 Überblick
  - ↗ TIA Portal Website
  - ↗ SIMATIC S7-1200 Website
  - ↗ SIMATIC S7-1500 Website

#### Ulteriori informazioni

Siemens Automation Cooperates with Education siemens.com/sce

Documentazione didattica SCE siemens.com/sce/documents

Trainer Package SCE siemens.com/sce/tp

Partner di contatto SCE siemens.com/sce/contact

Impresa digitale siemens.com/digital-enterprise

Industria 4.0 siemens.com/ future-of-manufacturing

Totally Integrated Automation (TIA) siemens.com/tia

TIA Portal siemens.com/tia-portal

SIMATIC Controller siemens.com/controller

Documentazione tecnica SIMATIC siemens.com/simatic-doku

Industry Online Support support.industry.siemens.com

Catalogo prodotti e sistema di ordinazione online Industry Mall mall.industry.siemens.com

Siemens AG Digital Factory P.O. Box 4848 90026 Norimberga Germania

Con riserva di modifiche ed errori © Siemens AG 2018

siemens.com/sce